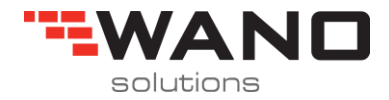

# FLOCK V3.0

# **User manual**

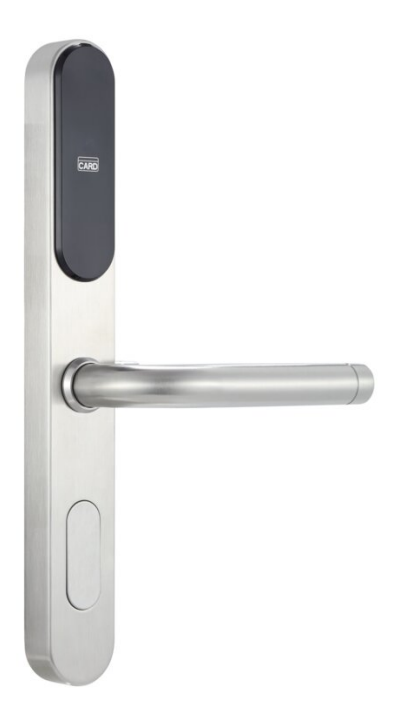

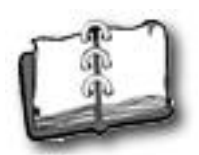

# Content

| 1. System Overview                          |                |
|---------------------------------------------|----------------|
| 1.1. System components                      |                |
| 1.1.1. The door locks                       | 4              |
| 1.1.2. General Lock Features                | 4              |
| 1.1.2.1. Deadbolt override                  | 4              |
| 1.1.2.2. Cylinder for Mechanical Override   | 5              |
| 1.1.2.3. Common Doors                       | 5              |
| 1.1.2.4. System Events                      | 5              |
| 1.1.2.5. Lock Modes                         | 5              |
| 1.1.2.6. Time-control                       |                |
| 1.2. RFID card encoder                      |                |
| 1.3. Hand held unit                         | 6              |
| 1.4. Flock V3.0                             | 6              |
| 1.4.1. Hardware requirements                | 6              |
| 1.4.2. The requirements for the PCs OS are: | 6              |
| 2. Software installations                   | 7              |
| 3. Load software                            |                |
| 4. Before programming a lock                |                |
| 4.1. Software Configurations                | 11             |
| 4.2. Configure Hotel Guest Rooms            |                |
| 4.3. Setup the room type                    |                |
| 4.4. Create Public Doors                    |                |
| 4.5. Setup system ID                        |                |
| 4.6. Working Sections                       |                |
| 4.7. Room sections                          |                |
| 4.8. Set Hotel staffs                       | 21             |
| 4.8.1. Set Master card                      |                |
| 4.8.2. Issue Master card                    | 24             |
| 4.8.3. Set Manager Card                     | 25             |
| 4.8.4. Issue Manager card                   |                |
| 4.8.5. Issue House keeping card             |                |
| 4.8.6. Issue Temporary Card                 |                |
| 5. How to program a lock (With Cards)       |                |
| 5.1. Connect the encoder to computer        |                |
| 5.2. Configuration card                     |                |
| 6. Assign member (Operator log in)          |                |
| 7. Issue guest card                         |                |
| 7.1. Way 1: Double click the room           |                |
| 7.2. Another way to Check-in                |                |
| 8. Create Software Operators                |                |
| 9. Back up database                         |                |
|                                             | Page2 total 45 |

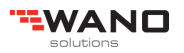

| 0. Software registration |
|--------------------------|
|--------------------------|

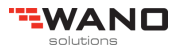

# 1. System Overview

#### 1.1. System components

1.1.1. The door locks

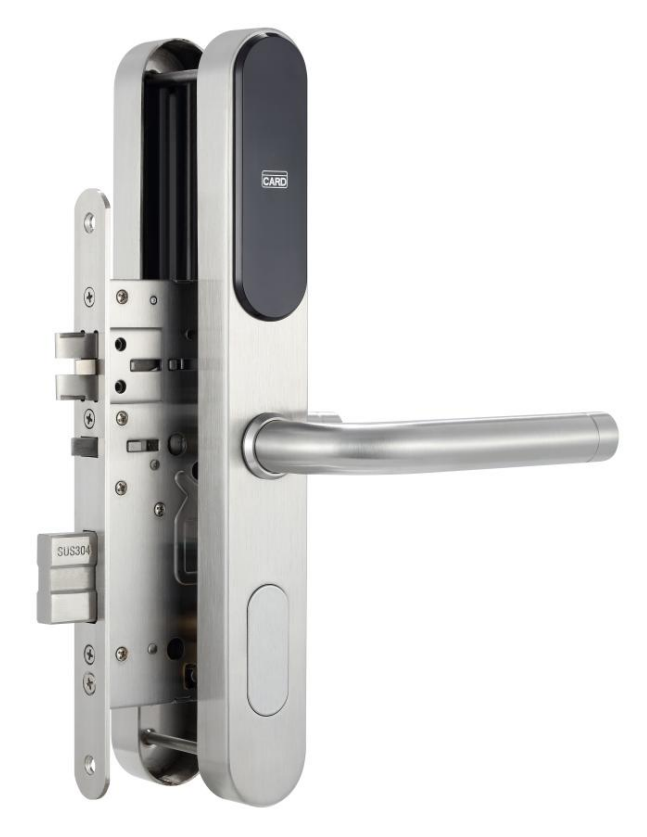

#### 1.1.2. General Lock Features

When a guest occupies a room, their complete privacy is insured by extracting a deadbolt. The deadbolt can only be retracted from outside the room with the (metal) Emergency Key (for locks with cylinders), a keycard with authorized deadbolt override,

Both the deadbolt and latch bolt can be retracted by use of a keycard authorized for deadbolt override. If no deadbolt override is assigned to the card, the indicator on the outside escutcheon, just above the card insertion slot, displays a yellow light when the card is inserted

#### 1.1.2.1. Deadbolt override

A keycard can be authorized to override the deadbolt. Certain User Groups can be pre-defined to always have Deadbolt override. For Guest Keys it is also possible to set Deadbolt override as a tick off item in the Common Door list box. This means that the card is able to override the Privacy function (unlock when door is dead bolted).

The lock can always be opened by pressing the inner handle even if the deadbolt is extracted. This serves as an emergency exit

A new guest card automatically locks out the keycard of the previous guest. This is accomplished by assigning a start time to the card. When the card is issued, the system writes the present time onto the card.

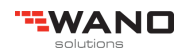

Employee keycards work in parallel with the guest keycards. The employee keycards also are valid only for a specified amount of time. However, it is usually for a longer time than a guest keycard. Employee keycards are normally issued for access to one or several sections of rooms, depending on the hotel's needs, but keycards for bellboys can easily be encoded to allow access to individual rooms, like guest keycards. Employee access keycards do not override guest keycards and therefore do not affect a guest's access

#### 1.1.2.2. Cylinder for Mechanical Override

Most locksets may be equipped with a mechanical cylinder operated by the metal Emergency key (EMK). This cylinder will withdraw both latch and deadbolt when operated, and represents a dual independent emergency opening system, totally separated from the electronic lock controller.

The metal cylinder is recordable. Recoding of the cylinder requires use of the special Recode key which is included in the system package.

#### 1.1.2.3. Common Doors

Common Doors are typically perimeter doors, garage, health club, pool, VIP floors etc. This access is assigned automatically when the keycards are issued based on the settings in the System Setup Module. Access to Common Doors is given in addition to doors that are specifically selected when the keycard is issued and up to 16 Common Doors can automatically assigned to a keycard when it is issued. For example, all Guest keycards might automatically include access through exterior entrances and parking

#### 1.1.2.4. System Events

The BIS system keeps a constant log of every computer transaction. The log is recorded to the hard disk. The log may be recalled from computer memory at any time by running a system event report. Reports may include every computer entry or may be limited to a given room or a given user. Logged data are time of event, name of operator and details about the command issued.

#### 1.1.2.5. Lock Modes

Locks can be set to operate in 2 different modes.

Normal Mode—the door is locked and unlocks when a valid key card is withdrawn.

Manual Mode—the door will alternate between locked and unlocked whenever a valid key card is inserted

#### 1.1.2.6. Time-control

All keycards include a start and expiration date

#### 1.2. RFID card encoder

It is used for reading and writing cards, just plug into the computer, no need to install driver.

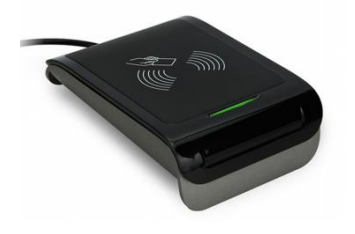

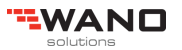

### 1.3. Hand held unit

The Hand held unit brings information from Flock database to the locks when the system is started for the first time (configuration and initialization) and brings information from the lock to Flock when you want to see the information of the lock.

### 1.4. Flock V3.0

The software can be installed on any PC running Windows XP, Vista, Win 7, Win 8, Window 10, Win sever 2003, Win server 2008, Win server 2012

#### 1.4.1. Hardware requirements

Most common brand PCs that meet the requirements for Windows XP, Vista, Win 7, Win 8, Window 10, Win sever 2003, Win server 2008, Win server 2012 can be used

#### 1.4.2. The requirements for the PCs OS are:

Windows XP, Vista, Win 7, Win 8, Window 10, Win sever 2003, Win server 2008, Win server 2012.,

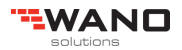

# 2. Software installations

| Find out installation                                                                                                    | 3.0.1.exe "exe" file and double click.            |
|----------------------------------------------------------------------------------------------------|---------------------------------------------------|
| FLock v3.0 - InstallShield Wizard                                                                                                    | ×                                                 |
| Welcome to the Inst<br>for FLock v3.0           The InstallShield Wizard(TM) will<br>your computer. To continue, computer.                                                             | help install FLock v3.0 on<br>ck Next. Click Next |
| < Back                                                                                                    | Next > Cancel                                     |
| Choose Setup Language                                                                                                    |                                                   |
| Select the language for this installation from the choices below.                                                                                                    |                                                   |
| English  Cancel                                                                                                    | noose language of the software                    |
| InstallShield Wizard                                                                                                    |                                                   |
| FLock v3.0 Setup is preparing the InstallShield? Wi<br>will guide you through the rest of the setup process                                                                            | zard, which<br>Please wait.<br>Cancel             |
|                                                                                                    |                                                   |
| InstallShield Wizard  Customer Information Please enter your information.  Please enter your name and the name of the company for whom you work.  User Name: Hotel  Company Name: Innt | Enter the use name and company name.              |
| InstallShield < Back Next > Can                                                                                                    | el                                                |

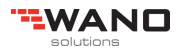

| Install Chield Wiz                     | ard                                                                                    | ]           |
|----------------------------------------|----------------------------------------------------------------------------------------|-------------|
|                                        |                                                                                        |             |
| Select folder w                        | here Setup will install files.                                                         |             |
| Setup will insta                       | I Smart Hotel Lock System v3.0 in the following folder.                                |             |
| T o install to this<br>another folder. | s folder, click Next. To install to a different folder, click Browse and select        |             |
|                                        |                                                                                        | Click "Next |
| _ Destination F                        | older                                                                                  |             |
| D:\FOCUS                               | Browse                                                                                 |             |
| InstallShield ——                       |                                                                                        |             |
|                                        | < Back Next > Cancel                                                                   | _           |
| InstallShield Wiz                      | ard X                                                                                  |             |
| Setup Type<br>Select the Setu          | up Type to install.                                                                    |             |
| Click the type of                      | of Setup you prefer, then click Next.                                                  |             |
| C Typical                              | Program will be installed with the most common options. Recommended for<br>most users. |             |
| C Compact                              | Program will be installed with minimum required options.                               |             |
| Custom                                 | You may choose the options you want to install. Recommended for advanced users.        |             |
| le dell'Objette                        |                                                                                        |             |
| misidiioriiela                         | < Back Next > Cancel                                                                   |             |
|                                        |                                                                                        |             |
| InstallShield Wi                       | zard X                                                                                 | 6           |

| all.                                                                                                    |                                                                                                    |
|----------------------------------------------------------------------------------------------------|----------------------------------------------------------------------------------------------------|
| stall, and clear the components you do not wan<br>Description<br>Smart Hotel Lock Syste<br>Either Microsoft SQL Se<br>Microsoft Access can b | t to<br>m.<br>rver or<br>e use.                                                                                                    |
| 11696 K<br>67670988 K                                                                                                    |                                                                                                    |
|                                                                                                    | tall.<br>stall, and clear the components you do not wan<br>Description<br>Smart Hotel Lock Syster<br>Either Microsoft Access can be<br>Microsoft Access can be<br>11696 K<br>67670988 K |

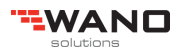

| InstallShield Wizard                                                                                                    | X          |
|----------------------------------------------------------------------------------------------------|------------|
| Select Program Folder<br>Please select a program folder                                                                                                    |            |
|                                                                                                    |            |
| Setup will add program icons to the Program Folder listed below. You may type a n<br>name, or select one from the existing folders list. Click Next to continue. | ew folder  |
| Program Folders:                                                                                                    |            |
| Smart Hotel Lock System                                                                                                    |            |
| Existing Folders:                                                                                                    |            |
| 360安全中心                                                                                                    | ^          |
| Accessibility<br>Accessories                                                                                                    |            |
| Administrative Tools                                                                                                    |            |
| Amb Settings<br>Apowersoft                                                                                                    |            |
| AutoCAD 2014 - 简体中文 (Simplified Chinese)<br>Autodesk                                                                                                    |            |
| Autodesk ReCap                                                                                                    | ~          |
| InstallShield                                                                                                    |            |
| < <u>B</u> ack <u>Next</u> >                                                                                                    | Cancel     |
|                                                                                                    |            |
| InstallShield Wizard                                                                                                    |            |
|                                                                                                    |            |
| InstallShield Wizard Complete                                                                                                    |            |
| Setup has finished installing Smart Hotel Lock Systery your computer.                                                                                            | em v3.0 on |
|                                                                                                    |            |
|                                                                                                    |            |

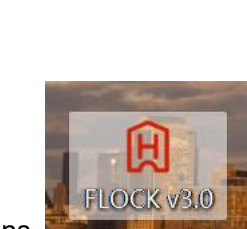

Finish

Cancel

< Back

After installation, you will see the icons

•

# 3. Load software

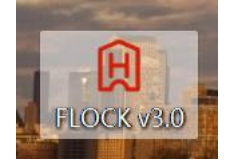

Double click the icon,

| Select Application Language Select the language below for this applie | × cation:                                                                                                    |
|-----------------------------------------------------------------------|----------------------------------------------------------------------------------------------------|
| English<br><u>N</u> ext >> <u>C</u> anc                               | <ul><li>Select the application language.</li></ul>                                                                                                    |
| Don't show this dialog again.                                         |                                                                                                    |
| Database Login Information                                            | ]                                                                                                    |
| MS Access SQL Server                                                  |                                                                                                    |
| Database File Name:   [flock30.mdb]                                   | The dialogue will not pop up if select "Don't show<br>this dialog again"<br>There are two databases available for this locking<br>system, "Microsoft Access" and "SQL<br>Server",Before using SQL severs, you have to<br>install SQL database first. |
| Login                                                                 |                                                                                                    |
| FOCUS                                                                 |                                                                                                    |
| Login ID:                                                             | Click "OK", you will see the screen shows as below                                                                                                    |
| Login Name<br>Password:<br>Login <u>E</u> xit                         | If you did not setup the operator, then you can continue as clicking "Login", you will see as below                                                                                                    |

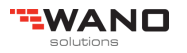

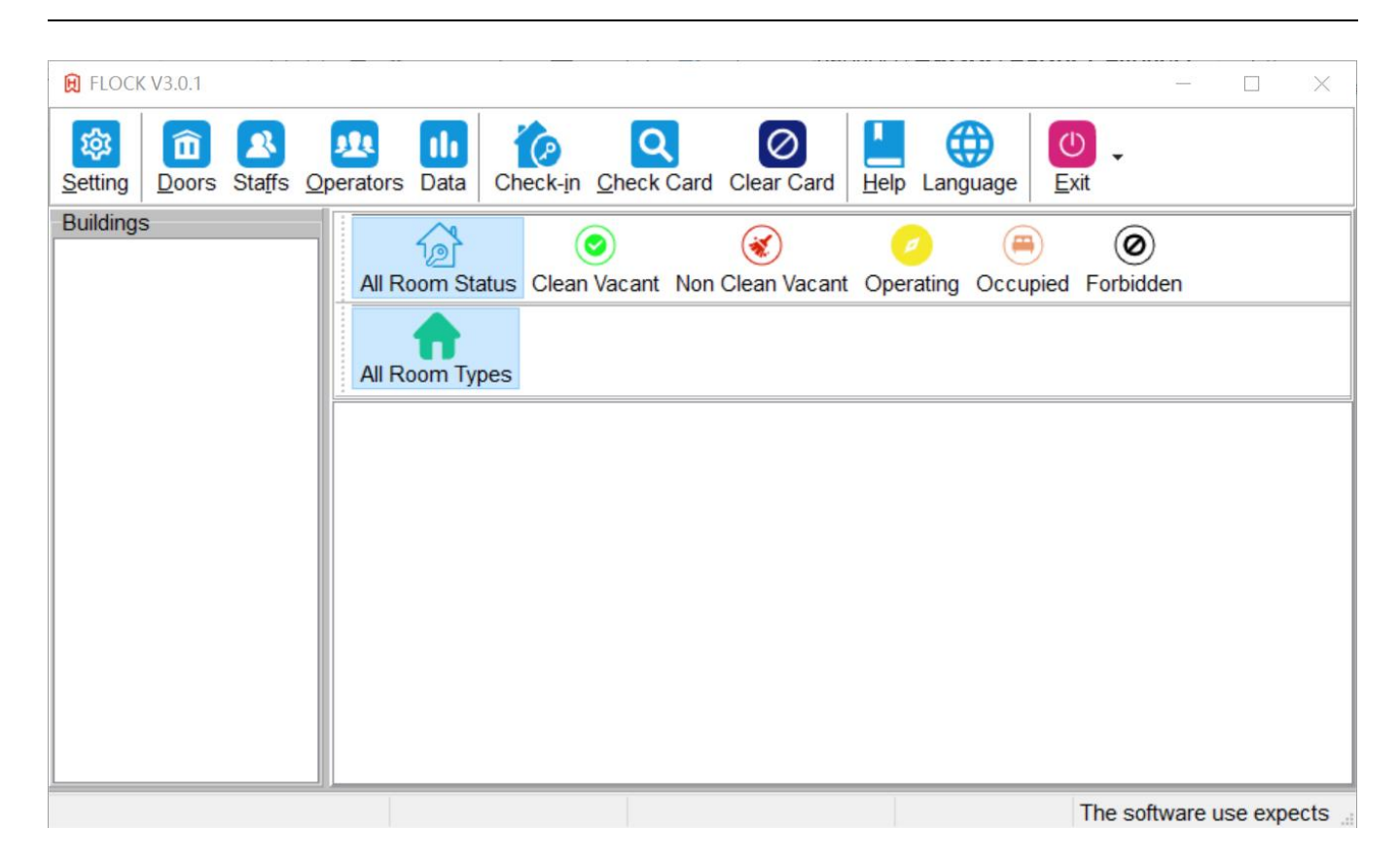

# 4. Before programming a lock

# 4.1. Software Configurations

Let's get into "Setting" to know something base setting of the software.

| FLOCK        | KV3.0.1   |             |              |             |                   |         |                  |               |                           |          |        |     |          |          |       |        | $\times$ |
|--------------|-----------|-------------|--------------|-------------|-------------------|---------|------------------|---------------|---------------------------|----------|--------|-----|----------|----------|-------|--------|----------|
| 段<br>Setting | Doors     | 2<br>Staffs | <u>O</u> per | 2<br>rators | <b>II</b><br>Data | Check   | k- <u>in C</u> h | Q<br>eck Card | O<br>Clear Card           | Help L   |        | ige | U<br>xit | •        |       |        |          |
| Building     | S         |             |              | All Ro      | com St            | atus Cl | ©<br>ean Vac     | ant Nor       | (Konstant)<br>Clean Vacar | t Operal | ting O |     | I Fo     | Ø        |       |        |          |
| Current C    | Operator: | 1           |              |             |                   |         |                  |               |                           |          |        |     | The      | e softwa | re us | e expe | cts .    |

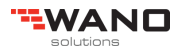

| Options                                     |                                                          |
|---------------------------------------------|----------------------------------------------------------|
| Reader General Guest Others Mobile Key      |                                                          |
| Reader Model FE-01(S9) ~                    | Reader                                                   |
| To select the correct encoder module        | i Cauci                                                  |
|                                             | To select the correct encoder model of software.         |
|                                             |                                                          |
|                                             |                                                          |
|                                             |                                                          |
|                                             |                                                          |
|                                             |                                                          |
|                                             |                                                          |
|                                             |                                                          |
| <u>O</u> K <u>C</u> ancel                   |                                                          |
|                                             |                                                          |
| Q Options X                                 |                                                          |
| Reader General Guest Others Mobile Key      |                                                          |
| Show language selections on program startup |                                                          |
| Show database selections on program startup |                                                          |
| Backup database before exiting              |                                                          |
| Automatically refresh room status           | Note:                                                    |
| Refresh interval(s): 30                     |                                                          |
|                                             | Do not check the box on "Reset system password (need     |
| Wait Time(Min): 10                          | to restart) when running the software, otherwise you can |
| Reset system password (need to restart)     | not issue cards. And there will be error when issuing    |
|                                             | cards.                                                   |
|                                             |                                                          |
| OK Cancel                                   |                                                          |
|                                             |                                                          |
|                                             |                                                          |
|                                             |                                                          |
| Q Options ×                                 |                                                          |
| Reader General Guest Others Mobile Key      |                                                          |

 Reader General Guest Others Mobile Key

 The Cut-off time for guest check-in:

 4:00:00 ÷

 Default Check-out time for guest:

 12:00:00 ÷

 Enable double lock for guest card

 Enable Energy Saver

If you want the guest card enable double lock, please check the box "Enable double lock for guest card"

If you want enable room specified function ESU, please check the box "Enable Energy Saver"

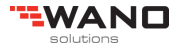

| 😥 Options            |        |            | ×      |
|----------------------|--------|------------|--------|
| Reader General Guest | Others | Mobile Key |        |
| Total alarm records: |        | 250        |        |
| Total open records:  |        | 1700       |        |
| Rotated length:      | 160    | ~ (ms)     |        |
| Open duration:       | 6      | ~ (s)      |        |
| Open delay:          | 10     | ~ (s)      |        |
| Enable latch alarm   |        |            |        |
|                      |        |            |        |
|                      |        |            |        |
|                      |        |            |        |
|                      |        |            |        |
|                      |        |            |        |
|                      | (      | <u>0</u> K | Cancel |

| 😥 Options |            |       |         |            |                | Х |
|-----------|------------|-------|---------|------------|----------------|---|
| Reader    | General    | Guest | Others  | Mobile K   | (ey            |   |
| 🗆 Ena     | ble Mobile | Key   |         |            |                |   |
| User N    | lame:      |       |         |            |                |   |
| Passw     | vord:      |       |         |            |                |   |
|           |            |       |         | Т          | est Connection |   |
|           |            |       |         |            |                |   |
|           |            |       |         |            |                |   |
|           |            |       |         |            |                |   |
|           |            |       |         |            |                |   |
|           |            |       |         |            |                |   |
|           |            |       |         |            |                |   |
|           |            |       |         |            |                |   |
|           |            |       | <u></u> | <u>)</u> K | <u>C</u> ancel |   |
|           |            |       |         |            |                |   |

If you want to active Mobile key function, please check the box "Enable Mobile Key"

(Please check the mobile key function user manual for more information)

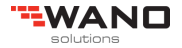

# 4.2. Configure Hotel Guest Rooms

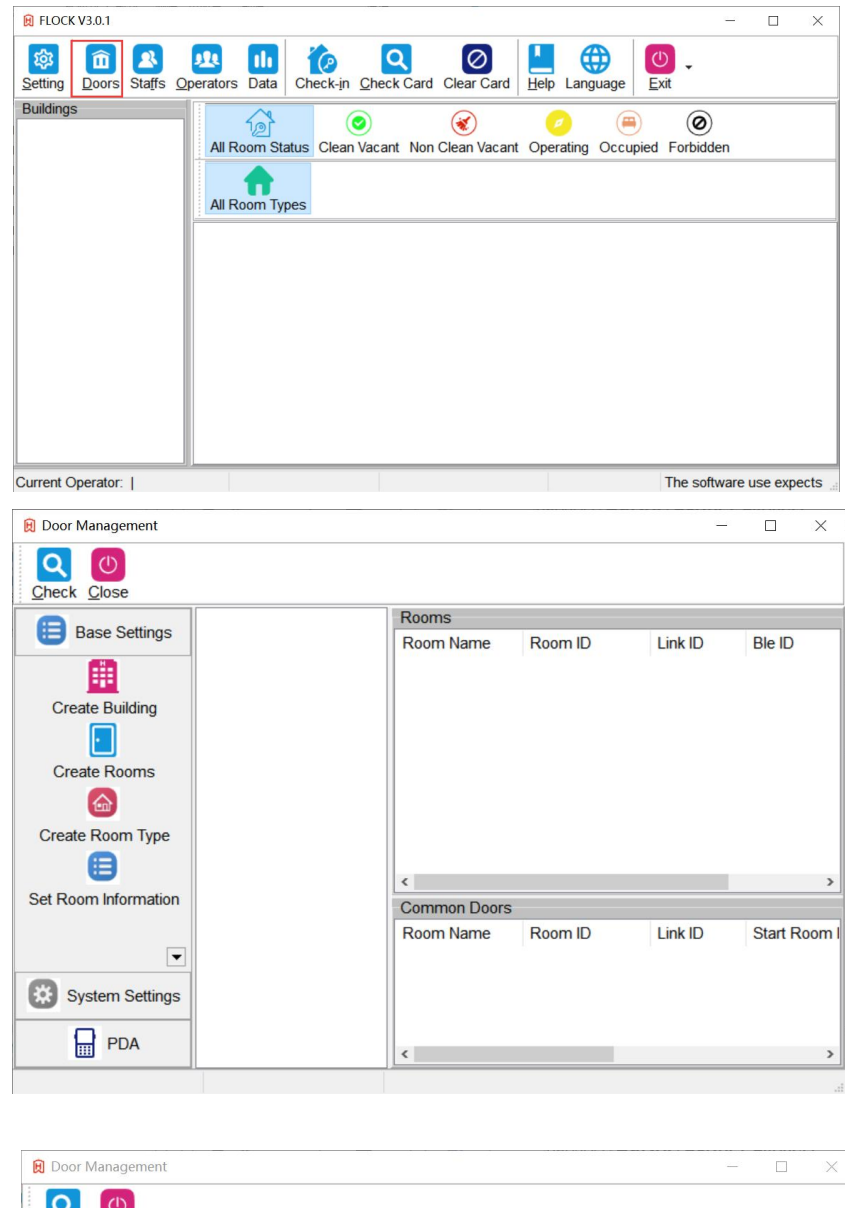

| 😥 Door Management    | — 🗆 X                                 |
|----------------------|---------------------------------------|
| Check Close          |                                       |
|                      | Rooms                                 |
| Base Settings        | Room Name Room ID Link ID Ble ID      |
| 1.                   |                                       |
| Create Building      | 😥 Create Building — 🗆 🗙               |
| Create Rooms         | Building No: Building no 1 V          |
|                      | Building Name: My Hotel 2.            |
| Create Room Type     | OK 3. Cancel                          |
| Cat Deam Information | < >>                                  |
| Set Room information | Common Doors                          |
| •                    | ame Room ID Link ID Start Room ID End |
| System Settings      |                                       |
| PDA                  | < >                                   |
|                      |                                       |

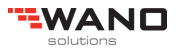

| 😥 Door Management    |                  |                        |           |         |         | Х   |  |  |  |
|----------------------|------------------|------------------------|-----------|---------|---------|-----|--|--|--|
| Check Close          |                  |                        |           |         |         |     |  |  |  |
|                      | My Hotel         | Rooms                  |           |         |         |     |  |  |  |
| Base Settings        |                  | Room Name              | Room ID   | Link ID | Ble ID  |     |  |  |  |
|                      | 😥 Create Room    |                        | - 0       | ×       |         |     |  |  |  |
| Create Building      | Building No:     | 1   My Hotel           |           | -       |         |     |  |  |  |
|                      | Floor No:        | 1                      |           |         |         |     |  |  |  |
| Create Rooms         | Room Name Templa | ite: 0001##            |           |         |         |     |  |  |  |
| Courte Davas Tara    | Start Room No:   | 1                      |           | •       |         |     |  |  |  |
| Create Room Type     | Room Count:      | 20                     |           | *       |         |     |  |  |  |
| Set Room Information |                  | <u>O</u> K <u>C</u> an | cel       |         |         | >   |  |  |  |
|                      |                  | ame Room I             | D Link ID | Start R | toom ID | End |  |  |  |
| · ·                  |                  |                        |           |         |         |     |  |  |  |
| System Settings      |                  |                        |           |         |         |     |  |  |  |
| PDA                  |                  | <                      |           |         |         | >   |  |  |  |
|                      |                  |                        |           |         |         |     |  |  |  |

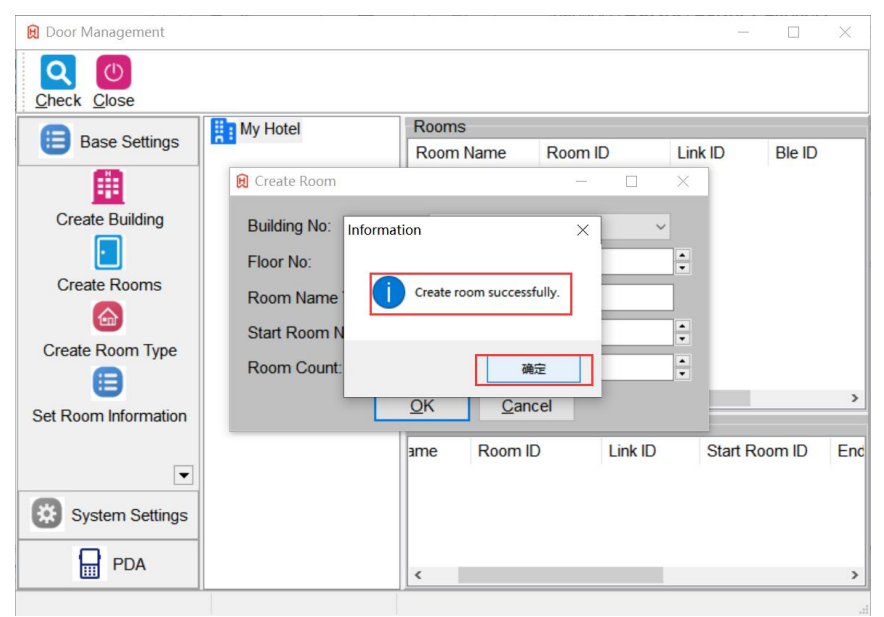

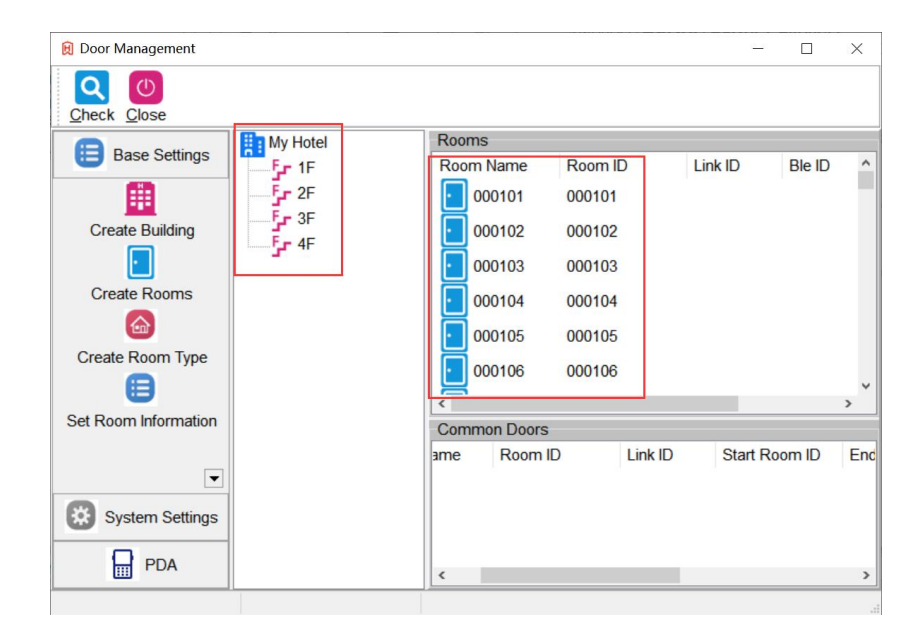

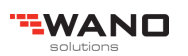

# 4.3. Setup the room type

|                                                                                                    |                                                                                                    |                                                                                                    |                                       |         | -            |             |
|----------------------------------------------------------------------------------------------------|----------------------------------------------------------------------------------------------------|----------------------------------------------------------------------------------------------------|---------------------------------------|---------|--------------|-------------|
| Door Management                                                                                                    |                                                                                                    |                                                                                                    |                                       |         |              | <           |
| Q (U)                                                                                                    |                                                                                                    |                                                                                                    |                                       |         |              |             |
| Check Close                                                                                                    | 😥 Room Type                                                                                                    |                                                                                                    | - 0                                   | ×       |              |             |
| Base Settings                                                                                                    | Type ID Type N                                                                                                    | ame                                                                                                    |                                       | 1.12    | <b>D1</b> 10 |             |
| -                                                                                                    | 1 Single                                                                                                    |                                                                                                    |                                       | nk ID   | Ble ID       | î           |
| <u></u>                                                                                                    | 2 Room Type 1                                                                                                    |                                                                                                    |                                       | 0101    |              |             |
| Create Building                                                                                                    | Room Type 2<br>Room Type 3                                                                                                    |                                                                                                    |                                       | 10102   |              |             |
| •                                                                                                    | Room Type 4                                                                                                    |                                                                                                    |                                       | 0103    |              |             |
| Create Rooms                                                                                                    | Room Type 6                                                                                                    |                                                                                                    |                                       | 10104   |              |             |
|                                                                                                    | Room Type 7<br>Room Type 8                                                                                                    |                                                                                                    |                                       | 10105   |              |             |
| Create Room Type                                                                                                    | Room Type 9                                                                                                    |                                                                                                    |                                       | 10100   |              |             |
| A                                                                                                    | Room Type 11                                                                                                    |                                                                                                    |                                       | 10106   |              | ~           |
| Set Room Information                                                                                                    | Room Type 12<br>Room Type 13                                                                                                    |                                                                                                    |                                       |         | >            | _           |
|                                                                                                    | Room Type 14                                                                                                    | -                                                                                                    |                                       | ak ID   | Start Roor   | ml          |
| •                                                                                                    | Type ID: Room Type 1                                                                                                    | V Type Name:                                                                                                    |                                       |         | 000101       |             |
| Curture Cattinue                                                                                                    |                                                                                                    |                                                                                                    | E vit                                 | -       | 000101       |             |
| System Settings                                                                                                    | Add _                                                                                                    |                                                                                                    | Exit                                  |         |              |             |
| PDA                                                                                                    |                                                                                                    |                                                                                                    |                                       |         |              |             |
|                                                                                                    |                                                                                                    |                                                                                                    |                                       |         |              | -           |
|                                                                                                    |                                                                                                    |                                                                                                    |                                       |         |              |             |
|                                                                                                    |                                                                                                    |                                                                                                    |                                       |         |              |             |
| -                                                                                                    |                                                                                                    |                                                                                                    |                                       |         |              |             |
| 😥 Door Management                                                                                                    |                                                                                                    |                                                                                                    |                                       |         | -            | >           |
| Door Management                                                                                                    |                                                                                                    |                                                                                                    |                                       |         | -            | >           |
| Door Management                                                                                                    |                                                                                                    |                                                                                                    |                                       |         | -            | >           |
| Door Management                                                                                                    | My Hotel                                                                                                    | Rooms                                                                                                    |                                       | -       | -            | >           |
| Door Management                                                                                                    | My Hotel                                                                                                    | Rooms<br>Room Name                                                                                                    | Room ID                               | Link ID | Ble ID       | >           |
| Door Management                                                                                                    | My Hotel                                                                                                    | Rooms<br>Room Name                                                                                                    | Room ID<br>000101                     | Link ID | Ble ID       | >           |
| Door Management                                                                                                    | My Hotel<br>Fr 1F<br>Fr 2F<br>Fr 3F<br>Fr 4F                                                                                             | Rooms           Room Name           000101           000102                                                                                                    | Room ID<br>000101<br>000102           | Link ID | Ble ID       | >           |
| Door Management                                                                                                    | My Hotel<br>Fr 1F<br>Fr 2F<br>Fr 3F<br>Fr 4F<br>8 Set Room Informal                                                                      | Rooms<br>Room Name<br>000101<br>000102                                                                                                    | Room ID<br>000101<br>000102<br>×      | Link ID | Ble ID       | >           |
| Door Management                                                                                                    | My Hotel<br>Fr 1F<br>Fr 2F<br>Fr 3F<br>R Set Room Informal                                                                               | Rooms<br>Room Name<br>000101<br>000102                                                                                                    | Room ID<br>000101<br>000102<br>       | Link ID | Ble ID       | >           |
| Door Management                                                                                                    | My Hotel<br>Fr 1F<br>Fr 2F<br>Fr 3F<br>Fr 4F<br>Set Room Informal<br>Door Name:                                                          | Rooms<br>Room Name<br>000101<br>000102<br>tion -                                                                                                    | Room ID<br>000101<br>000102<br>×<br>× | Link ID | Ble ID       | >           |
| Door Management                                                                                                    | My Hotel<br>Fr 1F<br>Fr 2F<br>Fr 3F<br>Fr 4F<br>Set Room Information<br>Door Name:<br>Room Type:                                         | Rooms           Room Name           000101           000102           000101                                                                                                    | Room ID<br>000101<br>000102<br>       | Link ID | Ble ID       | >           |
| Door Management                                                                                                    | My Hotel<br>Fr 1F<br>Fr 2F<br>Fr 4F<br>Set Room Information<br>Room Type:<br>Door Name                                                   | Rooms           Room Name           000101           000102           tion           000101                                                                                                    | Room ID<br>000101<br>000102<br>       | Link ID | Ble ID       | >           |
| Door Management                                                                                                    | My Hotel<br>Fr 1F<br>Fr 2F<br>Fr 4F<br>Set Room Information<br>Door Name:<br>Room Type:<br>Door Name                                     | Rooms           Room Name           000101           000102           000101           000101                                                                                                    | Room ID<br>000101<br>000102<br>       | Link ID | Ble ID       | >           |
| Door Management                                                                                                    | My Hotel<br>Fr 1F<br>Fr 2F<br>Fr 3F<br>Fr 4F<br>Set Room Information<br>Door Name:<br>Room Type:<br>Door New Name<br>Link ID:            | Rooms           Room Name           000101           000102           tion           000101                                                                                                    | Room ID<br>000101<br>000102<br>       | Link ID | Ble ID       | >           |
| Door Management                                                                                                    | My Hotel<br>Fr 1F<br>Fr 2F<br>Fr 3F<br>Fr 4F<br>Set Room Informat<br>Door Name:<br>Room Type:<br>Door Name<br>Link ID:<br>BLE ID:        | Rooms           Room Name           000101           000102           tion           000101           Image: Single           Image: Twin           000101                                                                | Room ID<br>000101<br>000102<br>       | Link ID | Bie ID       | ><br>><br>E |
| Door Management                                                                                                    | My Hotel<br>Fr 1F<br>Fr 2F<br>Fr 3F<br>Fr 4E<br>Room Informat<br>Door Name:<br>Room Type:<br>Door New Name<br>Link ID:<br>BLE ID:        | Rooms           Room Name           000101           000102           tion           000101           Image: Single           Image: Twin           000101                                                                | Room ID<br>000101<br>000102<br>       | Link ID | Bie ID       | ><br>><br>E |
| Door Management  Check Close  Base Settings  Create Building  Create Rooms  Create Room Type  Set Room Information  Set Room Information  System Settings            | My Hotel<br>Fr 1F<br>Fr 2F<br>Fr 3F<br>Fr 4E<br>Room Informat<br>Door Name:<br>Room Type:<br>Door New Name<br>Link ID:<br>BLE ID:        | Rooms           Room Name           000101           000102           tion           000101           Image: Single           Image: Twin           000101           Image: Twin           000101                         | Room ID<br>000101<br>000102           | Link ID | Bie ID       | ><br>E      |
| Door Management  Check Close  Base Settings  Create Building  Create Rooms  Create Room Type  Set Room Information  Set Room Information  Create Set System Settings | My Hotel<br>Fr 1F<br>Fr 2F<br>Fr 3F<br>Fr 4E<br>Sot Room Information<br>Door Name:<br>Room Type:<br>Door New Name<br>Link ID:<br>BLE ID: | Rooms           Room Name           000101           000102           tion           000101           Image: Single           Image: Twin           000101           Image: Single           Image: Twin           000101 | Room ID<br>000101<br>000102           | Link ID | Bie ID       | ><br>E      |

create the room type at the hotel guest rooms

| 😥 Door Management    |                                        |              |         |         |            |                |
|----------------------|----------------------------------------|--------------|---------|---------|------------|----------------|
| Check Close          |                                        |              |         |         |            |                |
|                      | My Hotel                               | Rooms        |         |         |            |                |
| Base Settings        |                                        | Room Name    | Room ID | Link ID | Ble ID     | Room Type      |
|                      | 2F                                     | 000101       | 000101  | 000101  |            | Twin           |
| Create Rooms         |                                        | 000102       | 000102  | 000102  |            | Twin           |
|                      | ······································ | 000103       | 000103  | 000103  |            | Single         |
| Create Room Type     |                                        | 000104       | 000104  | 000104  |            | Single         |
| •                    |                                        | 000105       | 000105  | 000105  |            | Single         |
| Set Room Information |                                        | 000106       | 000106  | 000106  |            | Single         |
|                      |                                        | 000107       | 000107  | 000107  |            | Single         |
| Create Inner Doors   |                                        | 000108       | 000108  | 000108  |            | Single         |
| Create Public Doors  |                                        | 000109       | 000109  | 000109  |            | Single         |
|                      |                                        | 000110       | 000110  | 000110  |            | Single         |
| System ID            |                                        | 000111       | 000111  | 000111  |            | Single         |
| <b></b>              |                                        | Common Doors |         |         |            |                |
| Working Sections     |                                        | Room Name    | Room ID | Link ID | Start Room | ID End Room ID |

# 4.4. Create Public Doors

| Check Close                                                                                                    |                                                                                                    |                                                                                                    |                                                                                                    |                      |                           |                                                                                                    |                                                                                                    |
|----------------------------------------------------------------------------------------------------|----------------------------------------------------------------------------------------------------|----------------------------------------------------------------------------------------------------|----------------------------------------------------------------------------------------------------|----------------------|---------------------------|----------------------------------------------------------------------------------------------------|----------------------------------------------------------------------------------------------------|
| Base Settings                                                                                                    | My Hotel                                                                                                    | Rooms                                                                                                    | Daram ID                                                                                                    | Link ID              | Dia ID                    | •                                                                                                    |                                                                                                    |
|                                                                                                    |                                                                                                    |                                                                                                    | R00m ID                                                                                                    | 000101               | BIE ID                    |                                                                                                    |                                                                                                    |
| Create Room Tune                                                                                                    |                                                                                                    |                                                                                                    | 000101                                                                                                    | 000101               | _                         |                                                                                                    |                                                                                                    |
| Create Room Type                                                                                                    | 4F 🕄 Create Co                                                                                                    | mmon Door                                                                                                    | -                                                                                                    |                      |                           |                                                                                                    |                                                                                                    |
| Set Room Information                                                                                                    | Building N                                                                                                    | lo: 1                                                                                                    | My Hotel                                                                                                    | ~                    |                           |                                                                                                    |                                                                                                    |
|                                                                                                    | Floor No:                                                                                                    | 1                                                                                                    |                                                                                                    | •                    |                           |                                                                                                    |                                                                                                    |
| Create Inner Doors                                                                                                    | Room Na                                                                                                    | me Template: 0                                                                                                    | 101##                                                                                                    |                      |                           |                                                                                                    |                                                                                                    |
|                                                                                                    | Start Roo                                                                                                    | m No: 2                                                                                                    | 1                                                                                                    | ÷                    |                           | ~                                                                                                    |                                                                                                    |
| Create Public Doors                                                                                                    | Room Co                                                                                                    | unt: 1                                                                                                    |                                                                                                    | •                    |                           | <b>&gt;</b>                                                                                                    |                                                                                                    |
|                                                                                                    | Start Doo                                                                                                    | r l                                                                                                    | 000101                                                                                                    |                      | Start Ro                  | oml                                                                                                    |                                                                                                    |
| •                                                                                                    | End Door                                                                                                    |                                                                                                    | 000120                                                                                                    |                      | Diartitio                 |                                                                                                    |                                                                                                    |
| System Settings                                                                                                    |                                                                                                    |                                                                                                    | 000120                                                                                                    | _                    |                           |                                                                                                    |                                                                                                    |
|                                                                                                    |                                                                                                    | <u>O</u> K                                                                                                    | Cancel                                                                                                    |                      |                           |                                                                                                    |                                                                                                    |
| PDA                                                                                                    |                                                                                                    | <                                                                                                    |                                                                                                    |                      |                           | >                                                                                                    |                                                                                                    |
|                                                                                                    |                                                                                                    |                                                                                                    |                                                                                                    |                      |                           |                                                                                                    |                                                                                                    |
| nformation                                                                                                    | ×                                                                                                    |                                                                                                    |                                                                                                    |                      |                           |                                                                                                    |                                                                                                    |
| niormation                                                                                                    | ~                                                                                                    |                                                                                                    |                                                                                                    |                      |                           |                                                                                                    |                                                                                                    |
|                                                                                                    | 确定                                                                                                    |                                                                                                    |                                                                                                    |                      |                           |                                                                                                    |                                                                                                    |
|                                                                                                    | 确定                                                                                                    |                                                                                                    |                                                                                                    |                      |                           |                                                                                                    |                                                                                                    |
| Door Management                                                                                                    | 确定                                                                                                    |                                                                                                    |                                                                                                    |                      |                           | - 0                                                                                                    | -                                                                                                    |
| Door Management                                                                                                    | 确定                                                                                                    |                                                                                                    |                                                                                                    |                      |                           | - 0                                                                                                    | ī                                                                                                    |
| Door Management<br>Coor Management<br>Coor M | 確定<br>Rooms<br>Room Name Roo                                                                                                    | ım ID Link ID<br>101 000101                                                                                                    | Ble ID Room Type<br>Twin                                                                                                    |                      |                           | - 0                                                                                                    | -                                                                                                    |
| Door Management                                                                                                    | 確定<br>Rooms<br>Room Name Roo<br>100101 000<br>000102 000                                                                                                    | m ID Link ID<br>101 000101<br>102 000102                                                                                                    | Ble ID Room Type<br>Twin<br>Twin                                                                                                    |                      |                           | - 0                                                                                                    | -                                                                                                    |
| Door Management                                                                                                    | 確定<br>Rooms<br>Room Name Roo<br>000101 000<br>000102 000<br>000103 0000<br>000103 0000                                                                                                    | m ID Link ID<br>101 000101<br>102 000102<br>103 000103<br>104 000104                                                                                                    | Ble ID Room Type<br>Twin<br>Twin<br>Single<br>Sinde                                                                                                    |                      |                           | - 0                                                                                                    | -                                                                                                    |
| Door Management                                                                                                    | 確定<br>Rooms<br>Room Name Roo<br>1000101 0000<br>1000102 0000<br>1000103 0000<br>1000104 0000<br>1000105 0000                                                                                                    | m ID Link ID<br>101 000101<br>102 000102<br>103 000103<br>104 000104<br>105 000105                                                                                                    | Ble ID Room Type<br>Twin<br>Twin<br>Single<br>Single<br>Single                                                                                                    |                      |                           | - 0                                                                                                    | -                                                                                                    |
| Door Management<br>Check Close<br>Base Settings<br>Create Room Type<br>E<br>Create Inner Doors<br>Create Inner Doors                                                                                                    | 確定<br>Rooms<br>Room Name Roo<br>の00101 0000<br>の00102 0000<br>の00103 0000<br>の00104 0000<br>000105 0000<br>000105 0000<br>000105 0000<br>000105 0000                                                                                                    | m ID Link ID<br>101 000101<br>102 000102<br>103 000103<br>104 000104<br>105 000105<br>106 000105                                                                                                    | Ble ID Room Type<br>Twin<br>Twin<br>Single<br>Single<br>Single<br>Single                                                                                                    |                      |                           | ①<br>:: 二五光 H语<br>( ◆ Q, 0)                                                                                                    | Set working section for                                                                                 |
| Door Management                                                                                                    | 確定<br>Rooms<br>Room Name Roo<br>1000101 0000<br>000102 0000<br>000103 0000<br>1000103 0000<br>1000105 0000<br>1000105 0000<br>1000105 0000<br>1000105 0000<br>1000105 0000                                                                                                    | m ID Link ID<br>101 000101<br>102 000102<br>103 000103<br>104 000104<br>105 000106<br>106 000106<br>107 000107<br>108 000108                                                                                                    | Ble ID Room Type<br>Twin<br>Twin<br>Single<br>Single<br>Single<br>Single<br>Single<br>Single                                                                                                    |                      |                           | - 0<br>■ 五梁拼唱<br>♥ Q、前                                                                                                    | Set working section for                                                                                 |
| Door Management                                                                                                    | 確定<br>Rooms<br>Room Name Roo<br>000101 0000<br>000102 0000<br>000103 0000<br>000105 0000<br>000105 0000<br>000105 0000<br>000105 0000<br>000106 0000<br>000108 0000<br>000108 0000                                                                                                    | m ID Link ID<br>101 000101<br>102 000102<br>103 000103<br>104 000104<br>105 000105<br>106 000106<br>107 000107<br>108 000108<br>109 000109                                                                                           | Ble ID Room Type<br>Twin<br>Twin<br>Single<br>Single<br>Single<br>Single<br>Single<br>Single<br>Single<br>Single                                                                                                    |                      |                           | - 0<br>• 五光照音<br>◆ Q 00                                                                                                    | Set working section for<br>Common Doors (make sur                                                       |
| Door Management                                                                                                    | 確定<br>Rooms<br>Room Name Roo<br>© 000101 0000<br>© 000102 0000<br>© 000103 0000<br>© 000105 0000<br>© 000105 0000<br>© 000106 0000<br>© 000109 0000<br>© 000109 0000<br>© 000109 0000<br>© 000109 0000<br>© 000110 0000<br>© 000110 0000<br>© 000110 0000<br>© 000110 0000<br>© 000110 0000<br>© 000110 0000<br>© 000110 0000<br>© 000110 0000<br>© 000110 0000<br>© 000101 0000<br>© 000100 0000<br>© 000100<br>© 000100<br>© 00000<br>© 000100<br>© 00000<br>© 000100<br>© 00000<br>© 00000<br>© 000100<br>© 00000<br>© 000000<br>© 00000<br>© 00000<br>© 00000<br>© 00000<br>© 00000<br>© 00000<br>© 00000<br>© 00000<br>© 00000<br>© 00000<br>© 00000<br>© 00000<br>© 00000<br>© 00000<br>© 00000<br>© 00000<br>© 00000<br>© 00000<br>© 00000<br>© 00000<br>© 00000<br>© 00000<br>© 00000<br>© 00000<br>© 000000<br>© 000000<br>© 00000<br>© 000000<br>© 000000<br>© 000000<br>© 000000000<br>© 0000000000                                                                                                    | m ID Link ID<br>101 000101<br>102 000102<br>103 000103<br>104 000104<br>105 000105<br>106 000106<br>107 000107<br>108 000108<br>109 000109<br>110 000111                                                                             | Ble ID Room Type<br>Twin<br>Twin<br>Single<br>Single<br>Single<br>Single<br>Single<br>Single<br>Single<br>Single<br>Single                                                                                                    |                      |                           | - ①<br>● 五製描館<br>● へ、向                                                                                                    | Set working section for<br>Common Doors (make sur-<br>working section of this com                       |
| Door Management                                                                                                    | 確定<br>Rooms<br>Room Name Roo<br>100010 0000<br>100010 0000<br>100010 0000<br>1000105 0000<br>1000105 0000<br>1000105 0000<br>1000106 0000<br>1000107 0000<br>1000107 0000<br>100010<br>100010<br>100010<br>10000<br>100010<br>10000<br>100000<br>100000<br>10000000<br>100000<br>100000<br>100000<br>100000<br>100000<br>100000<br>100000<br>100000<br>100000<br>100000<br>100000<br>100000<br>100000<br>100000<br>100000<br>100000<br>100000<br>100000<br>100000<br>100000<br>100000<br>100000<br>100000<br>100000<br>1000000<br>1000000<br>1000000<br>10000000<br>100000000                                                                                                    | m ID Link ID<br>101 000101<br>102 000102<br>103 000103<br>104 000104<br>105 000105<br>106 000106<br>107 000107<br>108 000108<br>109 000109<br>110 000110<br>111 000111                                                               | Ble ID Room Type<br>Twin<br>Twin<br>Single<br>Single<br>Single<br>Single<br>Single<br>Single<br>Single<br>Single<br>Single<br>Single                                                                                                    |                      |                           | - ①<br>: 五葉相信<br>(◆ ○ 向)                                                                                                    | Set working section for<br>Common Doors (make sur-<br>working section of this com<br>door has been set) |
| Door Management                                                                                                    | 確定<br>Rooms<br>Room Name Roo<br>000101 000<br>000102 000<br>000103 000<br>000104 000<br>000105 000<br>000105 000<br>000105 000<br>000105 000<br>000106 000<br>000109 000<br>000109 000<br>000101 000<br>000100 000<br>000100 000<br>00000<br>000100 000<br>00000<br>00000<br>00000<br>00000<br>00000<br>0000<br>00000<br>00000<br>00000<br>00000<br>00000<br>00000<br>0000<br>0000<br>0000<br>0000<br>0000<br>0000<br>00000<br>0000<br>0000<br>0000<br>0000<br>0000<br>0000<br>0000<br>0000<br>0000<br>0000<br>0000<br>0000<br>0000<br>0000<br>0000<br>0000<br>0000<br>0000<br>000<br>000<br>000 | m ID Link ID<br>101 000101<br>102 000102<br>103 000103<br>104 000104<br>105 000106<br>106 000106<br>107 000107<br>108 000108<br>109 000109<br>110 000110<br>111 000111<br>111 000111                                                 | Ble ID Room Type<br>Twin<br>Twin<br>Single<br>Single<br>Single<br>Single<br>Single<br>Single<br>Single<br>Single<br>Single<br>Single<br>Single<br>Single<br>Single<br>Single                                                                                                    | D Working Wo         | rking Ti World Inva       | — ⑦<br>● C m<br>w C m                                                                                                    | Set working section for<br>Common Doors (make sur-<br>working section of this com<br>door has been set) |
| Door Management                                                                                                    | 確定<br>Rooms<br>Room Name Roo<br>000101 000<br>000102 000<br>000103 000<br>000103 000<br>000105 000<br>000106 000<br>000106 000<br>000106 000<br>000106 000<br>000106 000<br>000108 000<br>000109 000<br>000109 000<br>000109 000<br>000101 000<br>Room Name Roo<br>Room Name Roo<br>Right click to set w                                                                                                    | m ID Link ID<br>101 000101<br>102 000102<br>103 000103<br>104 000104<br>105 000106<br>107 000107<br>108 000108<br>109 000109<br>110 000110<br>111 000111<br>111 000111<br>111 000111<br>111 000111<br>111 000111                     | Ble ID Room Type<br>Twin<br>Twin<br>Single<br>Single<br>Sin | D Working Wo         | rking Ti Wool             | 0<br>● 五葉拼間<br>● へ、向<br>rking D<br>Itd                                                                                                    | Set working section for<br>Common Doors (make sur-<br>working section of this com<br>door has been set) |
| Door Management                                                                                                    | 確定<br>Rooms<br>Room Name Roo<br>© 000101 0000<br>© 000102 0000<br>© 000103 0000<br>© 000105 0000<br>© 000105 0000<br>© 000105 0000<br>© 000105 0000<br>© 000109 0000<br>© 000109 0000<br>© 000109 0000<br>© 000109 0000<br>© 000109 0000<br>© 000109 0000<br>© 000109 0000<br>© 000109 0000<br>© 000109 0000<br>© 000109 0000<br>© 000109 0000<br>© 000101 0000<br>© 000109 0000<br>© 000109 0000<br>© 000109 0000<br>© 000109 0000<br>© 000109 0000<br>© 000109 0000<br>© 000109 0000<br>© 000109 0000<br>© 000100 0000<br>© 000100 0000<br>© 00000<br>© 000000<br>© 00000<br>© 00000<br>© 00000<br>© 00000<br>© 000000<br>© 00000<br>© 00000<br>© 00000<br>© 00000<br>© 000000<br>© 00000<br>© 0000000<br>© 000000<br>© 000000<br>© 00000000<br>© 00000<br>© 000000                                                                                                    | m ID Link ID<br>101 000101<br>102 000102<br>103 000103<br>104 000104<br>105 000105<br>106 000106<br>107 000107<br>108 000109<br>109 000109<br>110 000110<br>111 000111<br>111 000111<br>121 Link ID<br>121                           | Ble ID Room Type<br>Twin<br>Twin<br>Single<br>Single<br>Sin | D Working Wo<br>tion | rking Ti Woo<br>liid Irwa | - ①<br>▲<br>全<br>雨<br>I<br>I<br>I<br>I<br>I<br>I<br>I<br>I<br>I<br>I<br>I<br>I<br>I                                                                                                    | Set working section for<br>Common Doors (make sur-<br>working section of this com<br>door has been set) |
| Door Management                                                                                                    | 確定<br>Rooms<br>Room Name Roo<br>P 00010 000<br>の0010 000<br>000102 000<br>000103 000<br>000105 000<br>000105 000<br>000105 000<br>000105 000<br>000106 000<br>000106 000<br>000107 000<br>000109 000<br>000101 000<br>Room Name Roo<br>000110 000<br>Room Name Roo<br>Room Name Roo<br>Right click to set w                                                                                                    | m ID Link ID<br>101 000101<br>102 000102<br>103 000103<br>104 000104<br>105 000105<br>106 000106<br>107 000107<br>108 000108<br>109 000109<br>110 000111<br>m ID Link ID<br>121<br>working section of public                         | Ble ID Room Type<br>Twin<br>Twin<br>Single<br>Single<br>Sin | D Working Wo         | rking Ti Woo              | - ①<br>* 五彩相向<br>¥ へ、向 (<br>tid                                                                                                    | Set working section for<br>Common Doors (make sur-<br>working section of this com<br>door has been set) |
| Door Management                                                                                                    | 確定<br>Rooms<br>Room Name Roo<br>000101 000<br>000102 000<br>000103 000<br>000105 000<br>000105 000<br>000105 000<br>000106 000<br>000107 000<br>000107 000<br>000109 000<br>000109 000<br>000111 000<br>Room Name Roo<br>000111 000<br>Room Name Roo<br>Right click to set w                                                                                                    | m ID Link ID<br>101 000101<br>102 000102<br>103 000103<br>104 000104<br>105 000105<br>106 000106<br>107 000107<br>108 000109<br>110 000110<br>111 000111<br>111 000111<br>111 000111<br>112<br>121                                   | Ble ID Room Type<br>Twin<br>Twin<br>Single<br>Single<br>Sin | D Working Wo         | rking Ti Work             | _ □<br>■ 五式相当<br>● Q n n<br>Hang D                                                                                                    | Set working section for<br>Common Doors (make sur<br>working section of this com<br>door has been set)  |
| Door Management                                                                                                    | 確定<br>Rooms<br>Room Name Roo<br>000101 000<br>000102 000<br>000102 000<br>000103 000<br>000105 000<br>000105 000<br>000106 000<br>000106 000<br>000109 000<br>000110 000<br>000110 000<br>Room Name Roo<br>Room Name Roo<br>Room Name Roo<br>Right click to set w                                                                                                    | m ID Link ID<br>101 000101<br>102 000102<br>103 000103<br>104 000104<br>105 000106<br>106 000108<br>107 000107<br>108 000108<br>109 000109<br>110 000110<br>111 000111<br>111 000111<br>111 000111<br>112 Uink ID<br>121             | Ble ID Room Type<br>Twin<br>Twin<br>Single<br>Single<br>Sin | D Working Wo         | rking Ti Wor<br>Iid Inva  | - ⑦<br>● 五梁抽輯<br>● へ、前<br>Ind                                                                                                    | Set working section for<br>Common Doors (make sur-<br>working section of this com<br>door has been set) |
| Door Management                                                                                                    | 確定<br>Rooms<br>Room Name Roo<br>© 000101 000<br>© 000102 000<br>© 000103 000<br>© 000105 000<br>© 000105 000<br>© 000106 000<br>© 000106 000<br>© 000106 000<br>© 000108 000<br>© 000109 000<br>© 000109 000<br>© 000101 0000<br>© 000100 000<br>© 000100 000<br>© 00000<br>© 00000<br>© 00000<br>© 00000<br>© 00000<br>© 00000<br>© 00000<br>© 00000<br>© 00000<br>© 00000<br>© 00000<br>© 00000<br>© 00000<br>© 00000<br>© 00000<br>© 00000<br>© 00000<br>© 00000<br>© 00000<br>© 00000<br>© 0000<br>© 00000<br>© 0000<br>© 0000<br>© 0000<br>© 0000<br>© 0000<br>© 0000<br>© 0000<br>© 0000<br>© 0000<br>© 0000<br>© 0000<br>© 0000<br>© 0000<br>© 0000<br>© 0000<br>© 0000<br>© 0000<br>© 0000<br>© 0000<br>© 0000<br>© 0000<br>© 000<br>© 0000<br>© 00000<br>© 0000<br>© 0000                                                                                                    | m ID Link ID<br>101 000101<br>102 000102<br>103 000103<br>104 000104<br>105 000105<br>106 000108<br>107 000107<br>108 000109<br>109 000109<br>110 000110<br>111 000111<br>111 000111<br>121<br>121<br>vorking section of public      | Ble ID Room Type<br>Twin<br>Twin<br>Single<br>Single<br>Sin | D Working Wo<br>tion | rking TL. Wor<br>lid Inva | - (7)<br>▲ 五爻相册<br>▲ ①、向 [<br>white in the second second secon | Set working section for<br>Common Doors (make sur-<br>working section of this com<br>door has been set) |
| Door Management                                                                                                    | 確定<br>Rooms<br>Room Name Roo<br>000101 000<br>000103 000<br>000103 000<br>000105 000<br>000105 000<br>000105 000<br>000106 000<br>000107 000<br>000107 000<br>000107 000<br>000107 000<br>000107 000<br>000107 000<br>000107 000<br>000107 000<br>000107 000<br>000107 000<br>000110 000<br>Room Name Roo<br>000111 000<br>Room Name Roo<br>Right click to set w                                                                                                    | m ID Link ID<br>101 000101<br>102 000102<br>103 000103<br>104 000104<br>105 000105<br>106 000106<br>107 000107<br>108 000109<br>110 000110<br>111 000111<br>111 000111<br>111 000111<br>112<br>vorking section of public             | Ble ID Room Type<br>Twin<br>Twin<br>Single<br>Single<br>Single<br>Single<br>Single<br>Single<br>Single<br>Single<br>Single<br>Single<br>Single<br>Single<br>Single<br>Single<br>Single<br>Single<br>Single<br>Single<br>Single                                                                                                    | D Working. Wo        | rking Ti Woo<br>fild inva | _ □<br>■ 五式相称<br>● Q m                                                                                                    | Set working section for<br>Common Doors (make sur-<br>working section of this com<br>door has been set) |
| Door Management                                                                                                    | 確定<br>Room Name Roo<br>000101 000<br>000102 000<br>000103 000<br>000105 000<br>000105 000<br>000106 000<br>000106 000<br>000106 000<br>000106 000<br>000107 000<br>000109 000<br>000109 000<br>000101 000<br>000109 000<br>000101 000<br>000101 000<br>000101 000<br>000101 000<br>000101 000<br>000101 000<br>000101 000<br>000101 000<br>000101 000<br>000101 000<br>000101 000<br>000101 000<br>000101 000<br>000101 000<br>000101 000<br>000101 000<br>000101 000<br>000101 000<br>000101 000<br>000101 000<br>000101 000<br>00010 000<br>00010 000<br>000                                                                                                    | m ID Link ID<br>101 000101<br>102 000102<br>103 000103<br>104 000104<br>105 000106<br>107 000107<br>108 000108<br>109 000109<br>110 000110<br>111 000111<br>111 000111<br>111 000111<br>121<br>121<br>121<br>121<br>121<br>121<br>12 | Ble ID Room Type<br>Twin<br>Twin<br>Single<br>Single<br>Sin | D Working Wo<br>tion | rking Ti Wor<br>tid Inva  | - ⑦<br>◆ 五梁排編<br>◆ ○、約<br>rking D<br>Md                                                                                                    | e Working D                                                                                             |

At During this time duration, you need to tap cards to get into the public place.

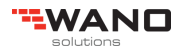

| 😥 Door Management                                                                                                    |                                      | _                                                                                                    | ×                                       |                                |                                |                                            |                                                 |                                        |
|----------------------------------------------------------------------------------------------------|--------------------------------------|----------------------------------------------------------------------------------------------------|-----------------------------------------|--------------------------------|--------------------------------|--------------------------------------------|-------------------------------------------------|----------------------------------------|
| Check Close                                                                                                    |                                      |                                                                                                    |                                         |                                |                                |                                            |                                                 |                                        |
| Base Settings<br>Base Settings<br>Set Room Information<br>Create Inner Doors<br>Create Public Doors<br>System ID<br>The system ID is<br>System ID at the system ID is<br>PDA | QK     Cancel       00101     000121 | Link ID Ble ID<br>000101<br>000102<br>000103<br>000104<br>000105<br>000106<br>Link ID Start<br>00010 | > ~ ~ ~ ~ ~ ~ ~ ~ ~ ~ ~ ~ ~ ~ ~ ~ ~ ~ ~ | Enter<br>(numbe                | 6<br>ers ol                    | digits<br>nly)                             | system                                          | password                               |
| System ID Setting Current Sector:                                                                                                    | - 1                                  |                                                                                                    | Afi<br>red<br><mark>chan</mark>         | ter you<br>words<br>nged       | set<br>:                       | a new :<br>The sy                          | SID, you v<br>stem ID                           | will see the<br><mark>has been</mark>  |
| New Sector:<br>New SID:                                                                                                    | 1                                    |                                                                                                    | Note                                    | e:<br>1. Ifyd                  | ou ju:                         | st test s                                  | omething                                        | of the lock,                           |
| Confirm New SID:                                                                                                    | <u>O</u> K <u>C</u>                  | ancel                                                                                                | 2                                       | plea<br>othe<br>any<br>2. Issu | ase d<br>erwis<br>more<br>uing | lo not cl<br>e the ca<br>e in new<br>a sys | hange the<br>ards can r<br>software.<br>stem ID | system ID,<br>not be used<br>card with |
| The system ID has bee                                                                                                    | in changed.                          |                                                                                                    |                                         | cha                            | nging                          | g passv                                    | word is n                                       | ormally for                            |

already.

4.5. Setup system ID

Explanation of System password: Software, key card, lock, and hand held, their original system password has been set; we call it "factory password". (However, clients no need to know what the original password is).

Why we need to change the system password?

Due to there are so many clients all over the world, all locks are with "factory password", they are not safe that we can open all doors as if we keep a general card, we have to issue a new system ID card to change the system ID, then new system is no more "factory password". The system ID is changed, and all relative components must be matched with system ID so that the whole system is working.

3. If you just test something of the lock, please do not change the system ID, otherwise the cards can not be used anymore in new software.

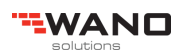

the hotel that has been completed

# 4.6. Working Sections

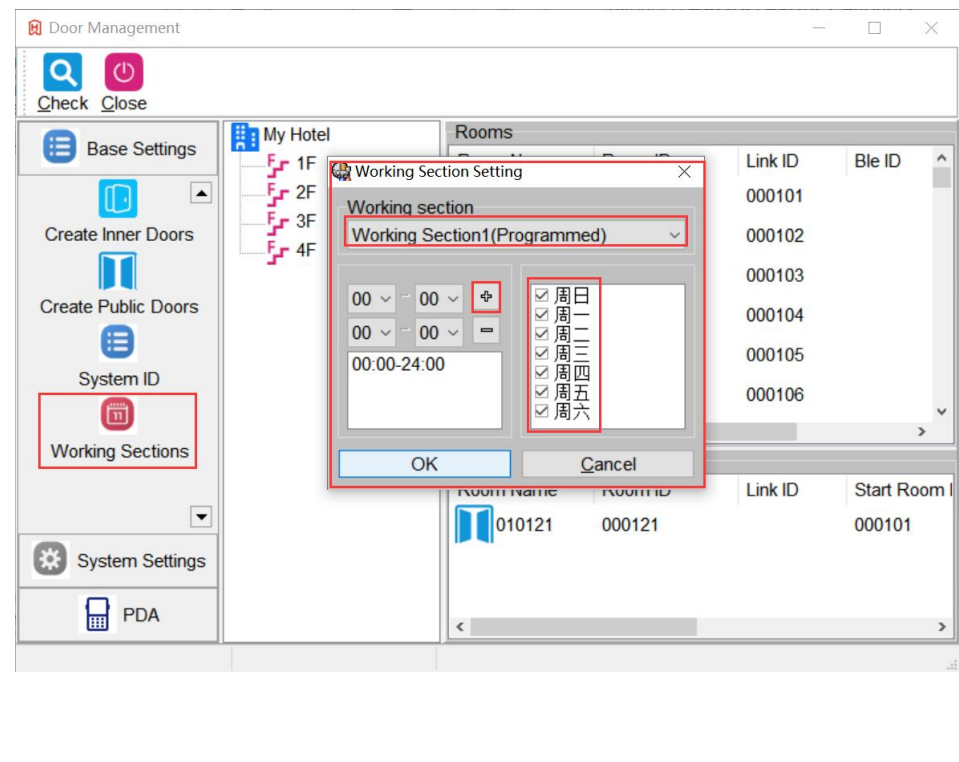

There are 6 working sections can be set. And this working section function can be used for common door, manager card, house keeping card

| Informati | ion                                                                                                    | × |
|-----------|----------------------------------------------------------------------------------------------------|---|
| 1         | The time section of Manager card, Floor card, Common door must b<br>updated after time section is revised. | e |
|           | 确定                                                                                                    |   |

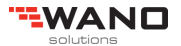

# 4.7. Room sections

| 😥 Door Management                              |                 |                                                                                                    |        |      | - | × |
|------------------------------------------------|-----------------|----------------------------------------------------------------------------------------------------|--------|------|---|---|
| Check Close                                    | 😥 Room Sections |                                                                                                    |        |      | - | × |
| Base Settings                                  | Section No:     | Room Section 1                                                                                                    | ~      | Add  |   |   |
|                                                | Start Room ID:  | Room Section 2<br>Room Section 3                                                                                                    |        | _    |   |   |
| Create Public Doors                            | End Room ID:    | Room Section 4<br>Room Section 5                                                                                                    |        | Exit |   |   |
| System ID<br>Working Sections<br>Room Sections | Section No      | Room Section 6<br>Room Section 7<br>Room Section 8<br>Room Section 9<br>Room Section 10<br>Room Section 11<br>Room Section 12<br>Room Section 13<br>Room Section 14<br>Room Section 15 | m Name |      |   |   |
| System Settings                                |                 |                                                                                                    |        |      |   |   |
| PDA                                            |                 | <                                                                                                    |        |      |   | > |
|                                                |                 |                                                                                                    |        |      |   |   |

Rooms sections is mainly used for Manager card

| 😥 Room Sections |                           |                         |              | <u></u> | Х |
|-----------------|---------------------------|-------------------------|--------------|---------|---|
| Section No:     | Room Section 1            | ~                       | Add          |         |   |
| Start Room ID:  | 000101                    | ~                       | -            |         |   |
| End Room ID:    | 000420                    | ~                       | <u>E</u> xit |         |   |
| Section No<br>1 | Start Room Name<br>000101 | End Room Name<br>000420 |              |         |   |

| The room list                                      | informatio      | on is done                | e                      |                  |                     |                        |         |        |   |          |
|----------------------------------------------------|-----------------|---------------------------|------------------------|------------------|---------------------|------------------------|---------|--------|---|----------|
| 😥 FLOCK V3.0.1                                     |                 |                           |                        |                  |                     |                        |         | _      | ٥ | $\times$ |
| Setting Doors Staffs Q                             | perators Data   | eck-in <u>C</u> heck Card | Clear Card             | p Language       | -                   |                        |         |        |   |          |
| Buildings<br>My Hotel                              | All Room Status | Clean Vacant Nor          | 😿<br>n Clean Vacant Op | erating Occupied | Ø<br>Forbidden      |                        |         |        |   |          |
| <b>F</b> _r 2F<br><b>F</b> _r 3F<br><b>F</b> _r 4F | All Room Types  |                           |                        |                  |                     |                        |         |        |   |          |
|                                                    | 000101          | 000102                    | 000103                 | 000104           | 000105              | 000106                 | 000107  | 000108 |   | ^        |
|                                                    | 000109          | 000110                    | 000111                 | 000112           | 000113              | 000114                 | 000115  | 000116 |   |          |
|                                                    | 000117          | 000118                    | 000119                 | 000120           | 000201              | 000202                 | 000203  | 000204 |   |          |
|                                                    | 000205          | 000206                    | 000207                 | 000208           | 000209              | 000210                 | 000211  | 000212 |   |          |
|                                                    | 000212          | 000214                    | 000315                 | 000216           | 000317              | 000219                 | 000310  | 000220 |   | *        |
| Current Operator:                                  |                 |                           |                        |                  | The software use ex | xpects to still have a | 27 days |        |   |          |

4.8. Set Hotel staffs

| 😥 FLOCK V3.0.1            |           |                       |                 |                 |                |                |         |        |      | _    |
|---------------------------|-----------|-----------------------|-----------------|-----------------|----------------|----------------|---------|--------|------|------|
| Setting Doors Staffs Open | rators Da | ta Check-in           | Check Card      | O<br>Clear Card | Help Language  | U<br>Exit      |         |        |      |      |
| My Hotel<br>              | All Room  | Status Clear<br>Types | ♥<br>Nacant Non | Clean Vacant    | Operating Occu | pied Forbidden |         |        |      |      |
| <u> </u>                  | 00010     | 1                     | 000102          | O00103          | 000104         | 000105         | 000106  | 000107 | 0001 | • 08 |
|                           | 00010     | 9                     | 000110          | 000111          | 000112         | 000113         | 000114  | 000115 | 0001 | 116  |
| Staff Mangagemer          | nt        |                       |                 |                 |                |                |         |        |      | ×    |
| Check                     | ıp Ne     | 20<br>w <u>S</u> taff | Close           |                 |                |                |         |        |      |      |
| Amaster Master            |           | Staff Na              | ame             | Staff C         | ode            | Staff No       | Card No |        |      |      |
| A Manager                 |           |                       |                 |                 |                |                |         |        |      |      |
| Reeping                   |           |                       |                 |                 |                |                |         |        |      |      |

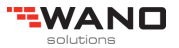

2

Temporary

#### 4.8.1. Set Master card

Master card is the high management level of the hotel, which can unlock all the locks anytime.

| Staff Mangagement                                                          |            |          |         | 3 <u></u> 2 | × |
|----------------------------------------------------------------------------|------------|----------|---------|-------------|---|
| Check New Group New Staff                                                  |            |          |         |             |   |
| Master<br>Man:<br>Hous<br>Hous<br>Tem<br>New Staff<br>Delete Del<br>Rename | Staff Code | Staff No | Card No |             |   |
| 😥 Create Group —                                                           |            |          |         |             |   |
| Parent Group: Master                                                       |            |          |         |             |   |
| Group Name: GM<br>OK Cancel                                                |            |          |         |             |   |
| Information ×                                                              |            |          |         |             |   |
| Create staff group successfully.                                           |            |          |         |             |   |
| 确定                                                                         |            |          |         |             |   |

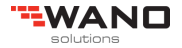

| Staff Mangagement                                                           |                                                                                 |   | 0 <del>111</del> 8 | × |
|-----------------------------------------------------------------------------|---------------------------------------------------------------------------------|---|--------------------|---|
| Check New Group New S                                                       | taff Close                                                                      |   |                    |   |
| Master Sta<br>Mana New Group<br>Hous New Staff<br>Temp Delete Del<br>Rename | aff Name Staff Code Staff No Card No                                            |   |                    |   |
| 😥 Create Member                                                             |                                                                                 | × |                    |   |
| Parent Group:Staff ID Template:00Staff Name Template:00Staff Count:2        | GM Add ## OK<br>## Cancel                                                       |   |                    |   |
| Index         Staff ID           1         0001           2         0002    | Staff Name<br>0001<br>0002<br>Information ×<br>Create staff successfully.<br>確定 |   |                    |   |

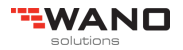

| Staff Mangagement              |                             |             |               |         | 13-30 |  |
|--------------------------------|-----------------------------|-------------|---------------|---------|-------|--|
| Check New Group                | New Staff                   |             |               |         |       |  |
| A Master                       | Staff Name                  | Staff Code  | Staff No      | Card No |       |  |
| GM<br>Manager<br>House Keeping | <b>8</b> 0001 <b>8</b> 0002 | Master Card | Ctrl+E<br>Del |         |       |  |
| Lemporary                      |                             | Rename      |               |         |       |  |
|                                |                             |             |               |         |       |  |

4.8.2. Issue Master card

#### Double click the

| 😵 Staff Mangagement                                                               |                                |                            |                    |                                                                                                    |
|-----------------------------------------------------------------------------------|--------------------------------|----------------------------|--------------------|----------------------------------------------------------------------------------------------------|
| Check New Group Ne                                                                | Staff Close                    |                            |                    |                                                                                                    |
| Master<br>GM<br>Manager<br>Front desk Mana<br>House Keeping<br>Floor<br>Temporary | Staff Name<br>& 0001<br>& 0002 | Staff Code<br>0001<br>0002 | Staff No<br>1<br>2 | Card No  R Master Card — X  New Card                                                                                     |
| 🛓 тем                                                                             |                                |                            |                    | <ul> <li>✓ Update Card No.</li> <li>✓ Enable Double Lock</li> <li>Passage Mode</li> <li>Issue</li> <li>Cancel</li> </ul> |
|                                                                                   |                                |                            | Informa            | ation ×<br>Master Card issued, please take out the smart card.                                                           |

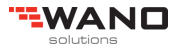

# 4.8.3. Set Manager Card

Master card is the second management level of the hotel, which is limited by valid time and room section

| 😵 Staff Mangage | ement         |                        |            |          |                 | - 🗆         | $\times$ |
|-----------------|---------------|------------------------|------------|----------|-----------------|-------------|----------|
| Check New C     | S<br>Broup Ne | 2. U<br>ew Staff Close |            |          |                 |             |          |
| 2 Master        |               | Staff Name             | Staff Code | Staff No | Working Section | Working Ti. | W        |
| SM GM           |               |                        |            |          |                 |             |          |
| Manager         |               |                        |            |          |                 |             |          |
| Hous            | New Group     | P                      |            |          |                 |             |          |
|                 | New Staff     |                        |            |          |                 |             |          |
|                 | Delete        | Del                    |            |          |                 |             |          |
|                 | Rename        |                        |            |          |                 |             |          |

| Staff Mangagement                        |              |                       |          |                 | $ \Box$ $\rightarrow$ | < |
|------------------------------------------|--------------|-----------------------|----------|-----------------|-----------------------|---|
| Check New Group                          | New Staff    |                       |          |                 |                       |   |
| Master<br>GM<br>Manager<br>House Keeping | Staff Name S | taff Code             | Staff No | Working Section | Working Ti            | V |
| Temporary                                | Parent Group | Mana                  | ger      |                 |                       |   |
|                                          | Information  | ОК Са                 | ancel    |                 |                       |   |
|                                          | Crea         | ate staff group succe | ssfully. |                 |                       |   |
|                                          | ٢            |                       | 确定       |                 |                       | > |

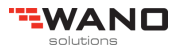

| 😥 Create   | Member       |              |             |                  |   | 1 |
|------------|--------------|--------------|-------------|------------------|---|---|
| Parent G   | Group:       | Front desk M | lanager     |                  | _ |   |
| Staff ID 1 | Template:    | 10##         |             | Add              |   |   |
| Staff Nar  | me Template: | 10##         |             | OK               |   |   |
| Staff Co   | unt:         | 4            |             | Cancel           |   |   |
|            |              |              | <u>[</u>    |                  |   |   |
| Index      | Staff ID     | Staff Name   |             |                  |   |   |
| 1          | 1001         | 1001         |             |                  |   |   |
| 2          | 1002         | 1002         |             |                  |   |   |
| 3          | 1003         | 1003         |             |                  |   |   |
| 4          | 1004         | 1004         | Information | ×                |   |   |
|            |              |              | 1           | 1                |   |   |
|            |              |              | Create staf | ff successfully. |   |   |
|            |              |              |             |                  |   |   |
|            |              |              |             | 确定               |   |   |
|            |              |              |             |                  |   |   |

Same way to create House keeping card and Temporary card, but make sure all the Staff ID is unique, so please change the number of staff ID template when create other staffs.

#### 4.8.4. Issue Manager card

When issue the Manager card, you need to select the room section, means that all the rooms under this room section can be unlocked by that manager card.

| Raster 8      | Staff Name       | Staff Code | Staff N     | o W     | orking Section | Working Ti  | Working Days |  |
|---------------|------------------|------------|-------------|---------|----------------|-------------|--------------|--|
| SM GM         | <b>8</b> 1001    | 1001       | 3           | W       | orking Secti   | 00:0024:00  | All Days     |  |
| & Manager     | 8 1002<br>8 1002 | 1002       | Manager C   | ard     | larking Coati  | 00.00 24.00 | X            |  |
| House Keeping | <b>8</b> 1003    | 1003       | Valid Durat | ion     |                |             |              |  |
| Less Floor    |                  |            | From:       | 2020/10 | D/11 🛛         | 0:00:00     |              |  |
| Temporary     |                  |            | To:         | 2021/10 | )/11           |             |              |  |
|               |                  |            | Doors       |         |                |             |              |  |
|               |                  |            | Room S      | ection: | Room Sect      | tion 1      | ~            |  |
|               |                  |            | Rooms:      | 000101  |                | 000420      |              |  |
|               |                  |            | Card Optio  | ns      |                |             |              |  |
|               |                  |            |             | New     | Card           |             |              |  |
|               |                  |            |             | 🗹 Upda  | te Card No.    |             |              |  |
|               |                  |            |             | Pass    | age Mode       |             |              |  |
|               |                  |            |             | Enab    | le Double Lock |             |              |  |
|               |                  |            |             | Enab    | le Temporary C | ard         |              |  |

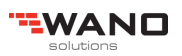

| Information         |                                   | ×  |
|---------------------|-----------------------------------|----|
| Manager Card issued | , please take out the smart card. | I. |
|                     | 确定                                |    |

4.8.5. Issue House keeping card

Staff Mangagement Q 23 2. 0 Check New Group New Staff Close 2 Master Staff Name Staff Code Staff No Working Section Working Ti... Working Days Bu SM GM 8 2001 2001 Working Secti... 00:00--24:00 7 All Days 8 2002 2002 Working Secti 00:00--24:00 All Davs Ranager 8 8 8 2003 2003 😥 House Keeping Card × Right Front desk Mana 8 2004 2004 Reeping Valid Duration 8 2005 2005 Read Floor 8 2006 2006 \* From: 2020/10/11 . 0:00:00 Remporary 8 2007 2007 Reference Strength \* To: 2021/10/11 0:00:00 8 2008 2008 Floors 8 2009 2009 8 2010 2010 Building: My Hotel Floor: 🖪 1F ----- 🚹 1F Card Options New Card Update Card No. Passage Mode Enable Double Lock Cancel Issue Information  $\times$ House Keeping Card issued, please take out the smart card. 确定

#### 4.8.6. Issue Temporary Card

Temporary card works under authorization by Manger card.

You need to issue Manager card with enable Temporary card, and also available for the certain lock, tap the manager card to unlock the lock, then tap the manager card again, tap the Temporary card during the orange light is flashing, one beep and green light, the Temporary card is set to the lock, test the Temporary card and unlock the lock.

| Master             | Staff Name          | Staff Code | Staff No       | Card No        |                                         |   |
|--------------------|---------------------|------------|----------------|----------------|-----------------------------------------|---|
| 😫 GM               | \$ 3001             | 3001       | 17             |                |                                         |   |
| Manager            | 8 3002              | 3002       | 18             |                |                                         |   |
| Server Street Mana | 8 3003              | 3003       | 19             |                |                                         |   |
| House Keeping      | 8 3004              | 3004       | 20             |                |                                         |   |
| Eloor              | <mark>8</mark> 3005 | 3005       | 21             |                |                                         |   |
|                    | 8 3006              | 3006       | 22             |                |                                         |   |
| Temporary          | 8 3007              | 3007       | 23             |                |                                         |   |
| <b>EX TEM</b>      | <mark>8</mark> 3008 | 3008       | 24             | - Malouri      |                                         |   |
|                    | <mark>8</mark> 3009 | 3009       | 25 Information | tion           |                                         | X |
|                    | <mark>8</mark> 3010 | 3010       | 26             |                |                                         |   |
|                    |                     |            |                | Temporary Card | issued, please take out the smart card. |   |

# 5. How to program a lock (With Cards)

#### 5.1. Connect the encoder to computer

You will hear one beep when encoder is ready, driver of this encoder is not required.

#### **5.2.** Configuration card

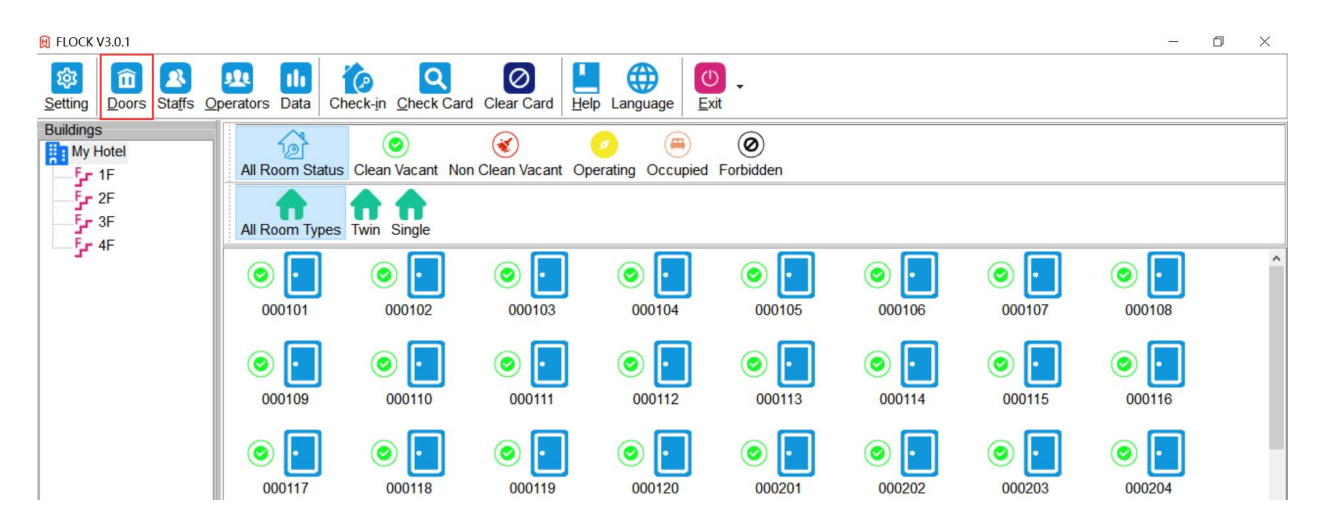

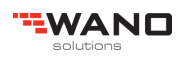

| 😥 Door Management    |       |              |         |         |               |             |                     |           | đ | × |
|----------------------|-------|--------------|---------|---------|---------------|-------------|---------------------|-----------|---|---|
| Check Close          |       |              |         |         |               |             |                     |           |   |   |
|                      | Hotel | Rooms        |         |         |               |             |                     |           |   |   |
| Base Settings        | F. 1F | Room Name    | Room ID | Link ID | Ble ID        | Room Type   |                     |           |   | ^ |
|                      | 2F    | 000101       | 000101  | 000101  |               | Twin        |                     |           |   |   |
| Create Building      |       | 000102       | 000102  | 000102  |               | Twin        |                     |           |   |   |
|                      |       | 000103       | 000103  | 000103  | 1             | Single      |                     |           |   |   |
| Create Rooms         |       | 000104       | 000104  | 000104  | :             | Single      |                     |           |   |   |
|                      |       | 000105       | 000105  | 000105  |               | Single      |                     |           |   |   |
| Create Room Type     |       | 000106       | 000106  | 000106  | 6             | Single      |                     |           |   |   |
|                      |       | 1 1 000407   | 000107  | 000407  |               | 0           |                     |           |   |   |
| Set Room Information |       | 000107       | 000107  | 000107  |               | Single      |                     |           |   |   |
|                      |       | 000108       | 000108  | 000108  |               | Single      |                     |           |   |   |
| Create Inner Deerc   |       | 000109       | 000109  | 000109  |               | Single      |                     |           |   |   |
|                      |       | 000110       | 000110  | 000110  |               | Single      |                     |           |   |   |
|                      |       |              | 000110  | 000110  |               | Siligie     |                     |           |   |   |
| Create Public Doors  |       | 000111       | 000111  | 000111  |               | Single      |                     |           |   | ~ |
|                      |       | Common Doors |         |         |               |             |                     |           |   |   |
| System ID            |       | Room Name    | Room ID | Link ID | Start Room ID | End Room ID | Working Working Ti  | Working D |   |   |
|                      |       | 010121       | 000121  |         | 000101        | 000120      | Working 06:00-20:00 | All Days  |   |   |
| System Settings      |       |              |         |         |               |             |                     |           |   |   |
| PDA                  |       |              |         |         |               |             |                     |           |   |   |
|                      |       |              |         |         |               |             |                     |           |   |   |

|                    | Hotel                       | Rooms       |                    |         |               |             |         |    |
|--------------------|-----------------------------|-------------|--------------------|---------|---------------|-------------|---------|----|
| E Base Settings    | Fr 1F                       | Room Name   | Room ID            | Link ID | Ble ID F      | Room Type   |         |    |
| System Settings    | F 2F                        | 000101      | 000101             | 000101  | Т             | win         |         |    |
|                    | r ۶۲<br>۲۰۰۰ ۲۰۰۰ ۲۰۰۰ ۲۰۰۰ | 000102      | 000102             | 000102  | Т             | win         |         |    |
| Configuration Card |                             | 000103      | 000103             | 000103  | 5             | Single      |         |    |
|                    |                             | 000104      | Configuration Card | 000104  |               | lingle      |         |    |
| Maintenance Card   |                             | 000105      | Doom Name:         | 00010   | 4             | le          |         |    |
| A                  |                             | 000106      | Room Name.         |         | <u>u</u>      | ile         |         |    |
| System ID Card     |                             | 000107      | Passage mode       |         |               | le          |         |    |
| <u> (</u>          |                             | 000108      |                    |         | _             | le          |         |    |
| Clock Card         |                             | 000109      |                    | Issue   | Cancel        | le          |         |    |
| Ëo                 |                             | 000110      | 000110             | 000110  | S             | Single      |         |    |
| Audit Trail Card   |                             | 000111      | 000111             | 000111  | S             | Single      |         |    |
| <b>B</b>           |                             | Common Door | S                  |         |               | 5           |         |    |
| Terminating Card   |                             | Room Name   | Room ID            | Link ID | Start Room ID | End Room ID | Working | W  |
| E                  |                             | 010121      | 000121             |         | 000101        | 000120      | Working | 06 |

Select the room that you want to program, put a configuration card 9S50) on the coder (needs to encrypt 0-15 sectors)

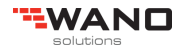

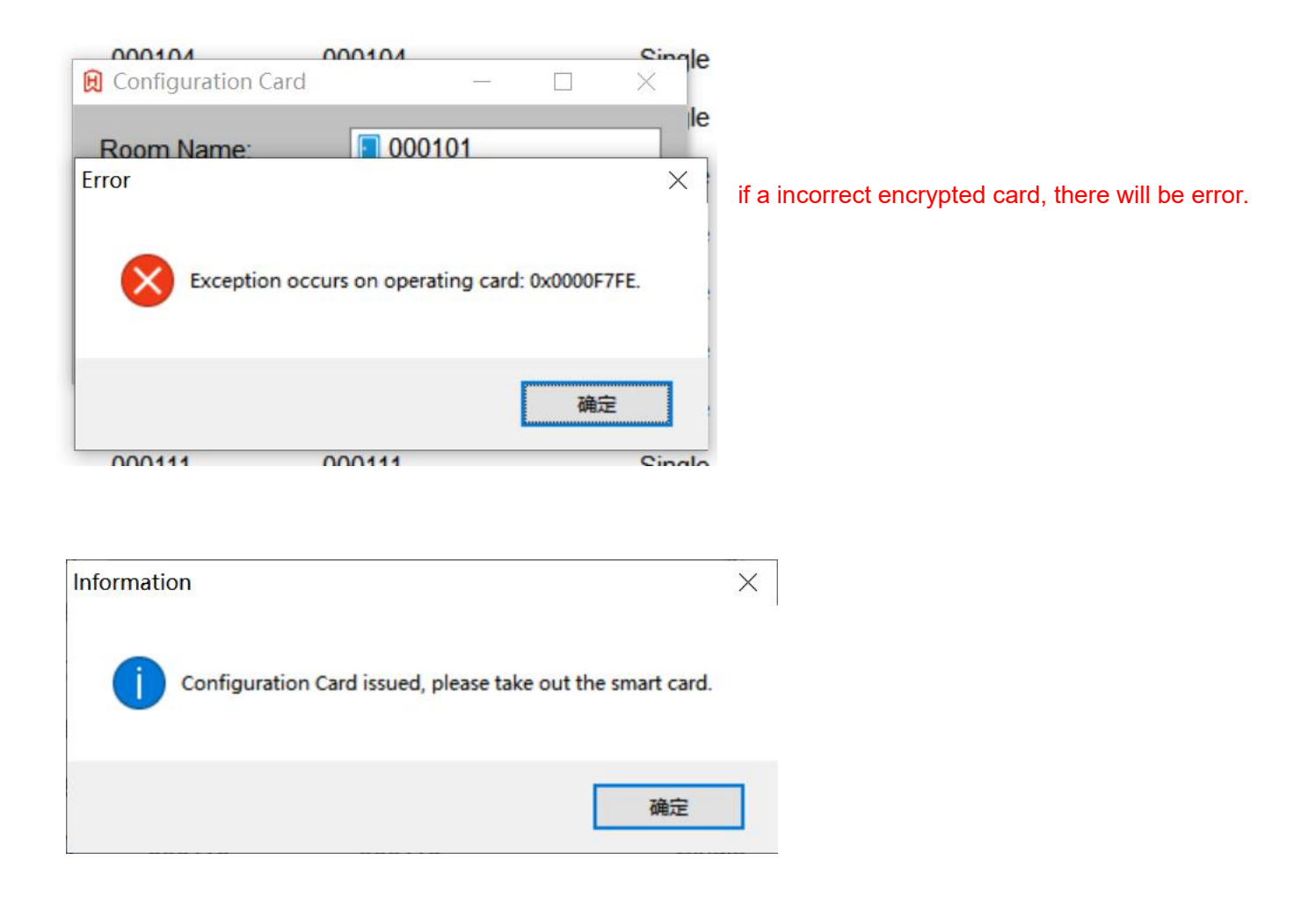

Tap this Configuration card to the lock, one beep and blue light, the programming of the lock is done, then you can issue guest card to check the lock. Test the Master card, Manger card, House keeping card at the same time after the programming.

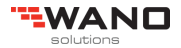

# 6. Assign member (Operator log in)

You can setup operator's permission

Set the permissions of operator.

According to customer's requirement, you can set the permissions of the user.

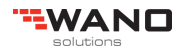

• No permission

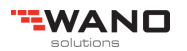

You can operate all of the options in the software.

• With permissions

When you enter the operator that with permissions, so you will see there would be some options you can't run.

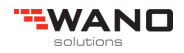

# 7. Issue guest card

# 7.1. Way 1: Double click the room

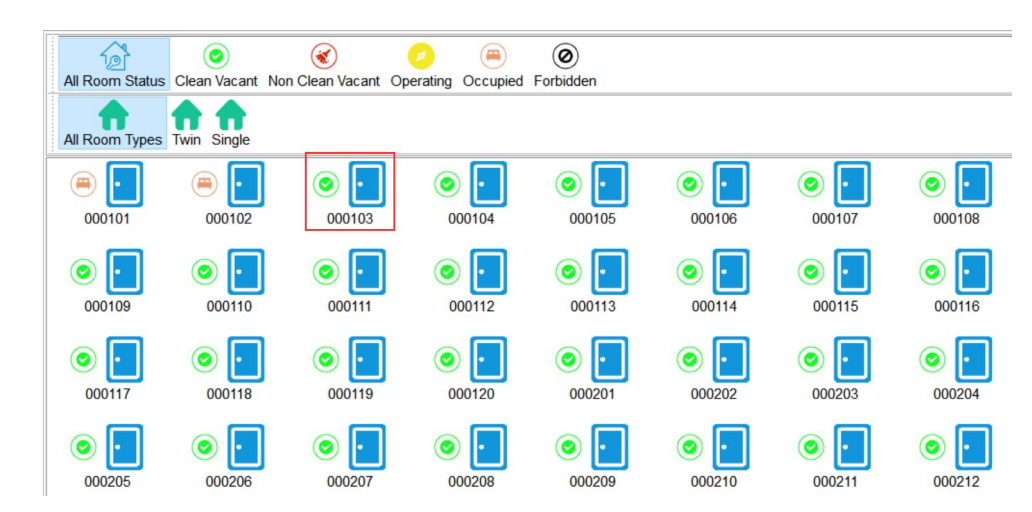

Select the room, and double click.

| 😥 Guest Card     |            | - to-           | -  |        |
|------------------|------------|-----------------|----|--------|
| Room Name        | 000103     |                 |    |        |
| Inner Room:      |            |                 |    |        |
| Room Name        | Room ID    | -More Roo       | ms |        |
| Staying Days:    | 1          |                 |    |        |
| Arrival Time:    | 2020/10/11 | <b>22:18:41</b> | *  |        |
| Departure Time:  | 2020/10/12 |                 | •  |        |
| Guest Name:      |            |                 |    |        |
| Passport / ID:   |            |                 |    |        |
| Phone No:        |            |                 |    |        |
| E-mail:          |            |                 |    |        |
| New Card         | Check Card |                 |    |        |
| O Duplicate Card | Issue      | Check-out       |    | Cancel |

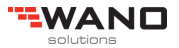

| 😥 Guest Card    |            |    |           | -  |        | × |
|-----------------|------------|----|-----------|----|--------|---|
| Room Name       | 000103     |    |           |    |        |   |
| Inner Room:     |            |    |           |    |        |   |
| Room Name R     | toom ID    |    | More Room | IS |        |   |
| Staying Days:   | 1          | •  |           |    |        |   |
| Arrival Time:   | 2020/10/11 |    | 22:18:41  | •  |        |   |
| Departure Time: | 2020/10/12 |    | 12:00:00  | •  |        |   |
| Guest Name:     |            |    |           |    |        |   |
| Passport / ID:  |            |    |           |    |        |   |
| Phone No:       |            |    |           |    |        |   |
| E-mail:         |            |    |           |    |        |   |
| O New Card      | Check Car  | rd |           |    | Canaal |   |
| O Dupicate Galu | issue      |    | Sueak-adi |    | Dancel |   |

| 😥 Guest Card                                          |            |   |                            | - 🗆          | $\times$ |
|-------------------------------------------------------|------------|---|----------------------------|--------------|----------|
| Room Name                                             | 000103     |   |                            |              |          |
| Inner Room:                                           |            |   |                            |              |          |
| Room Name                                             | Room ID    |   | More Rooms  000101  000102 |              |          |
| Staying Days:                                         | 1          | • | Enable Doub                | le Lock      |          |
| Arrival Time:                                         | 2020/10/11 |   | 22:18:41                   |              |          |
| Departure Time:                                       | 2020/10/12 |   | 12:00:00                   |              |          |
| Guest Name:<br>Passport / ID:<br>Phone No:<br>E-mail: |            |   |                            |              |          |
| <ul> <li>New Card</li> <li>Duplicate Card</li> </ul>  | Check Card |   | Check-out                  | <u>C</u> ano | el       |

You can select two more rooms

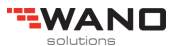

# 7.2. Another way to Check-in

| FLOCK V3.0.2                                   |                  |                                      |                                                                                                    |                  |                |               |              | <u></u>        |
|------------------------------------------------|------------------|--------------------------------------|----------------------------------------------------------------------------------------------------|------------------|----------------|---------------|--------------|----------------|
| Setting         Doors         Staffs         O | perators Data Ch | eck-in Check Card                    | Clear Card                                                                                                    | lp Language      | xit            |               |              |                |
| Buildings<br>My Hotel                          | All Room Status  | Clean Vacant Nor                     | 😿<br>n Clean Vacant Op                                                                                                    | erating Occupied | Ø<br>Forbidden |               |              |                |
|                                                | All Room Types   | Twin Single                          |                                                                                                    |                  |                |               |              |                |
|                                                | 000101           | O00102                               | (iii) (iii) | 000104           | 000105         | 000106        | 000107       | 000108         |
|                                                | 000109           | O00110                               | O00111                                                                                                    | 000112           | © .<br>000113  | © .<br>000114 | 000115       | © []<br>000116 |
|                                                | 000117           | O00118                               | 000119                                                                                                    | 000120           | 000201         | 000202        | 000203       | 000204         |
| 😥 Guest Card                                   |                  |                                      | 7.                                                                                                    |                  |                |               |              |                |
| Room Name                                      |                  |                                      |                                                                                                    |                  |                |               |              |                |
| Inner Room:                                    | My Hot           | tel ^                                |                                                                                                    |                  |                |               |              |                |
| Room Name                                      |                  | 000101<br>000102<br>000103<br>000104 | More                                                                                                    | Rooms            |                |               |              |                |
| Staying Days:                                  |                  | 000105                               | ÷ 🗆 Ena                                                                                                    | able Double L    | .ock           |               |              |                |
| Arrival Time:                                  |                  | 000107                               | 22:37:0                                                                                                    | )5 📮             |                |               |              |                |
| Departure Time:                                | 2020/1           | 0/12                                 |                                                                                                    | 00               |                |               |              |                |
| Guest Name:                                    |                  |                                      |                                                                                                    |                  |                |               |              |                |
| Passport / ID:                                 |                  |                                      |                                                                                                    |                  |                | Select        | the room yo  | ou want to     |
| Phone No:                                      |                  |                                      |                                                                                                    |                  |                | check-ii      | n and issue. |                |
| E-mail:                                        |                  |                                      |                                                                                                    |                  |                |               |              |                |
| New Card                                       |                  | Check Card                           |                                                                                                    |                  |                |               |              |                |
| O Duplicate Card                               | t                | Issue                                | Chec                                                                                                    | k-out            | <u>Cancel</u>  |               |              |                |

Guest card is done, then take this card to the corresponding room, try to open the lock. Green light and 1 beep, motor run from the lock, so you can push the handle.

# 8. Create Software Operators

| 😥 FLOCK V3.0.1         |                 |                        |              |                            |                |        |        |        |
|------------------------|-----------------|------------------------|--------------|----------------------------|----------------|--------|--------|--------|
| Setting Doors Staffs C | Deperators Data | k-in <u>C</u> heck Can | Clear Card   | Help Language              | U<br>Exit      |        |        |        |
| Buildings<br>My Hotel  | All Room Status | Clean Vacant No        | n Clean Vaca | nt Operating Occu          | pied Forbidden |        |        |        |
|                        | All Room Types  | win Single             |              |                            |                |        |        |        |
|                        | 000101          | O00102                 | O00103       | <b>O O O O O O O O O O</b> | 000105         | 000106 | 000107 | 000108 |
|                        | 000109          | 000110                 | 000111       | 000112                     | 000113         | 000114 | 000115 | 000116 |
|                        | 000117          | 000118                 | 000115       | 000120                     | 000201         | 000202 | 000203 | 000204 |
| 😥 Assign Operat        | ors             |                        |              |                            |                |        | ×      |        |
| <u>O</u> perate        |                 |                        |              |                            |                |        |        |        |
|                        |                 |                        |              |                            |                |        |        |        |
| Group Code             | Group           | Name                   |              | Description                |                |        |        |        |
|                        |                 |                        |              |                            |                |        |        |        |
|                        |                 |                        |              |                            |                |        |        |        |
|                        |                 |                        |              |                            |                |        |        |        |
| Operator Code          | Opera           | ator Name              |              | Description                |                |        |        |        |
|                        |                 |                        |              |                            |                |        |        |        |
|                        |                 |                        |              |                            |                |        |        |        |
|                        |                 |                        |              |                            |                |        |        |        |
|                        |                 |                        |              |                            |                |        |        |        |

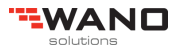

| 😥 Assign Operators |               |             | 30 - 3 | <u>-</u> | × |
|--------------------|---------------|-------------|--------|----------|---|
| <u>O</u> perate    |               |             |        |          |   |
| U                  |               |             |        |          |   |
| Group Code         | Group Name    | Description |        |          |   |
| <b>Right click</b> |               |             |        |          |   |
|                    | Create Group  |             |        |          |   |
|                    | Fresh         | F5          |        |          |   |
|                    | Select All    | Ctrl+A      |        |          |   |
|                    |               |             |        |          |   |
| Operator Code      | Operator Name | Description |        |          |   |
|                    |               |             |        |          |   |
|                    |               |             |        |          |   |
|                    |               |             |        |          |   |
|                    |               |             |        |          |   |
|                    |               |             |        |          |   |

| Operator Group Pro                         | operties ×    |
|--------------------------------------------|---------------|
| Group code:                                | 1             |
| Group name:                                | ADMIN         |
| Description:                               | ADMIN         |
| <u>O</u> K                                 | Cancel        |
| Operator Group Pro                         | operties X    |
|                                            |               |
| Group code:                                | 2             |
| Group code:<br>Group name:                 | 2<br>FD       |
| Group code:<br>Group name:<br>Description: | 2<br>FD<br>FD |

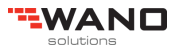

| 😥 Assign Operators   |                           |                            | 1 <u>0</u> 11 | × |
|----------------------|---------------------------|----------------------------|---------------|---|
| <u>O</u> perate      |                           |                            |               |   |
|                      |                           |                            |               |   |
| Group Code<br>1<br>2 | Group Name<br>ADMIN<br>FD | Description<br>ADMIN<br>FD |               |   |
|                      |                           |                            |               |   |
| Operator Code        | Operator Name             | Description                |               |   |
|                      |                           |                            |               |   |
|                      |                           |                            |               |   |
|                      |                           |                            |               |   |
|                      |                           |                            |               |   |

| 😥 Assign Operators |                        |                 | 8 <u>8—7</u> 8 |          | × |
|--------------------|------------------------|-----------------|----------------|----------|---|
| <u>O</u> perate    |                        |                 |                |          |   |
| C                  |                        |                 |                |          |   |
| Group Code         | Group Name             | Description     |                |          |   |
| 1                  | ADMIN                  | Create Group    |                | <u> </u> |   |
| 2                  | 10                     | Create Operator |                |          |   |
| Select Grou        | p Name and right click | Delete          | Del            |          |   |
|                    |                        | Rights          |                |          |   |
|                    |                        | Properties      |                |          |   |
| Operator Code      | Operator Name          | Description     |                |          |   |
|                    |                        |                 |                |          |   |
|                    |                        |                 |                |          |   |

| Operator P | roperties  | ×      |
|------------|------------|--------|
| Operato    | r code:    | 1      |
| Operato    | r name:    | 1      |
| Descrip    | tion:      | 1      |
| Login pa   | assword:   | *      |
| Confirm    | passwor    | n ×    |
|            | <u>O</u> K | Cancel |

| 😥 Assign Operators                |               |                                 |     | 3 <u>2</u> 14 | $\times$ |
|-----------------------------------|---------------|---------------------------------|-----|---------------|----------|
| <u>O</u> perate                   |               |                                 |     |               |          |
|                                   |               |                                 |     |               |          |
| Group Code                        | Group Name    | Description                     |     |               |          |
| 1<br>2                            | ADMIN<br>FD   | Create Group<br>Create Operator |     |               |          |
| Select Group name and right click |               | Delete<br>Rights<br>Properties  | Del |               |          |
| Operator Code                     | Operator Name | Description                     |     |               |          |
|                                   |               |                                 |     |               |          |

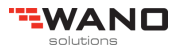

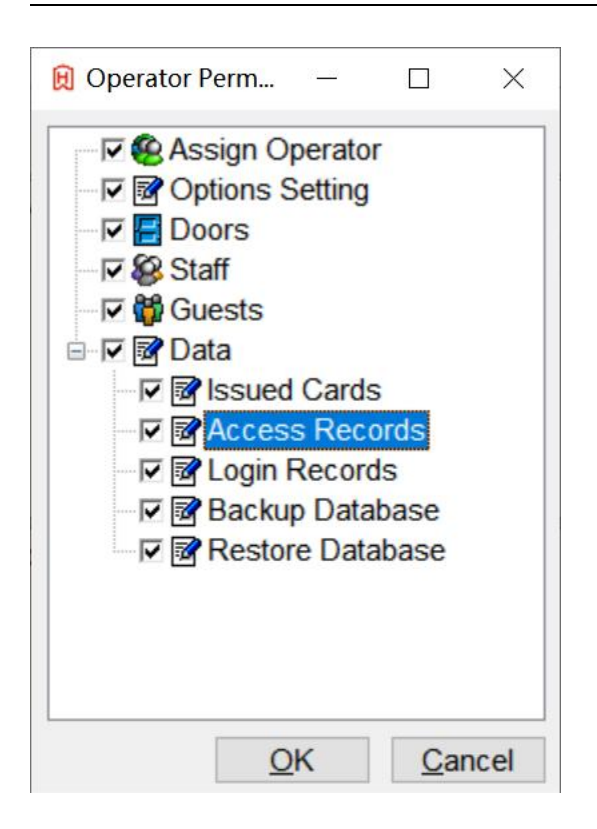

# 9. Back up database

When all of setup is done in the software, backup the database is necessary.

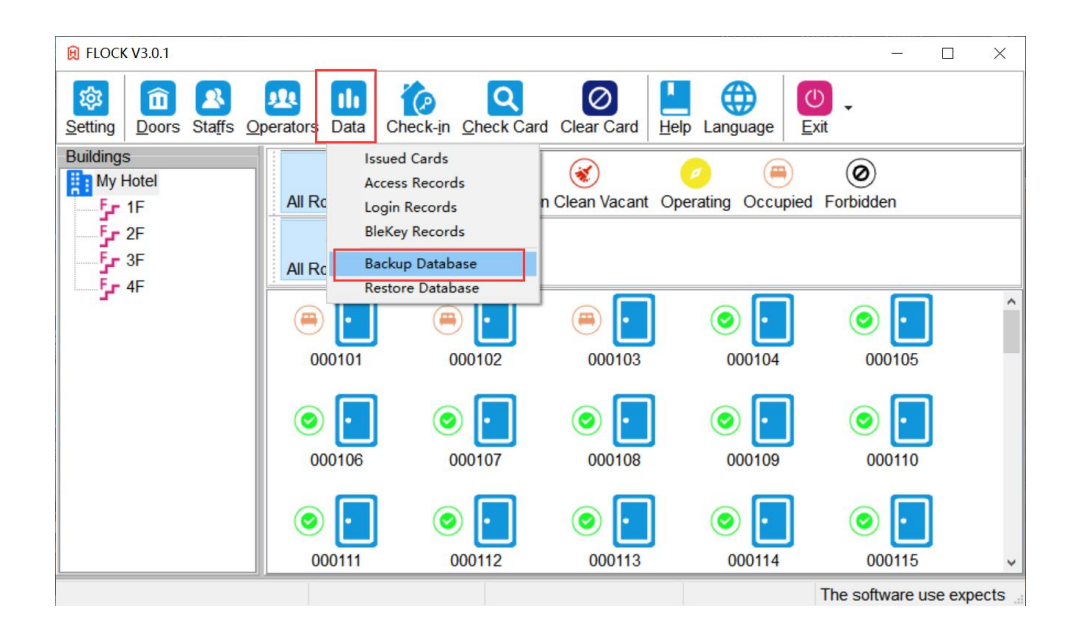

It is necessary to back up the database to another place, such as another computer or USB storage, in case that the computer is broken, you can get the back up in other place.

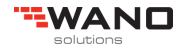

# 10. Software registration

Normally, there will be user register in 30 days after you install the software. In that case, you need to have the software registered; so please send this user code to Focus for a registered code. Otherwise, you can't use the software anymore out of 30 days.

# 11. Get Lock's access logs

Tap the Data card on the lock, you will hear a short tone beep, and see blue LED light is on and last around 45s, then you will send a long tone beep, download information is done. (Note: Pay attention to holding the card on the lock during downloading the data, do not move the card!!! otherwise it will be failed and get red led light)

Then go to the software and click doors,

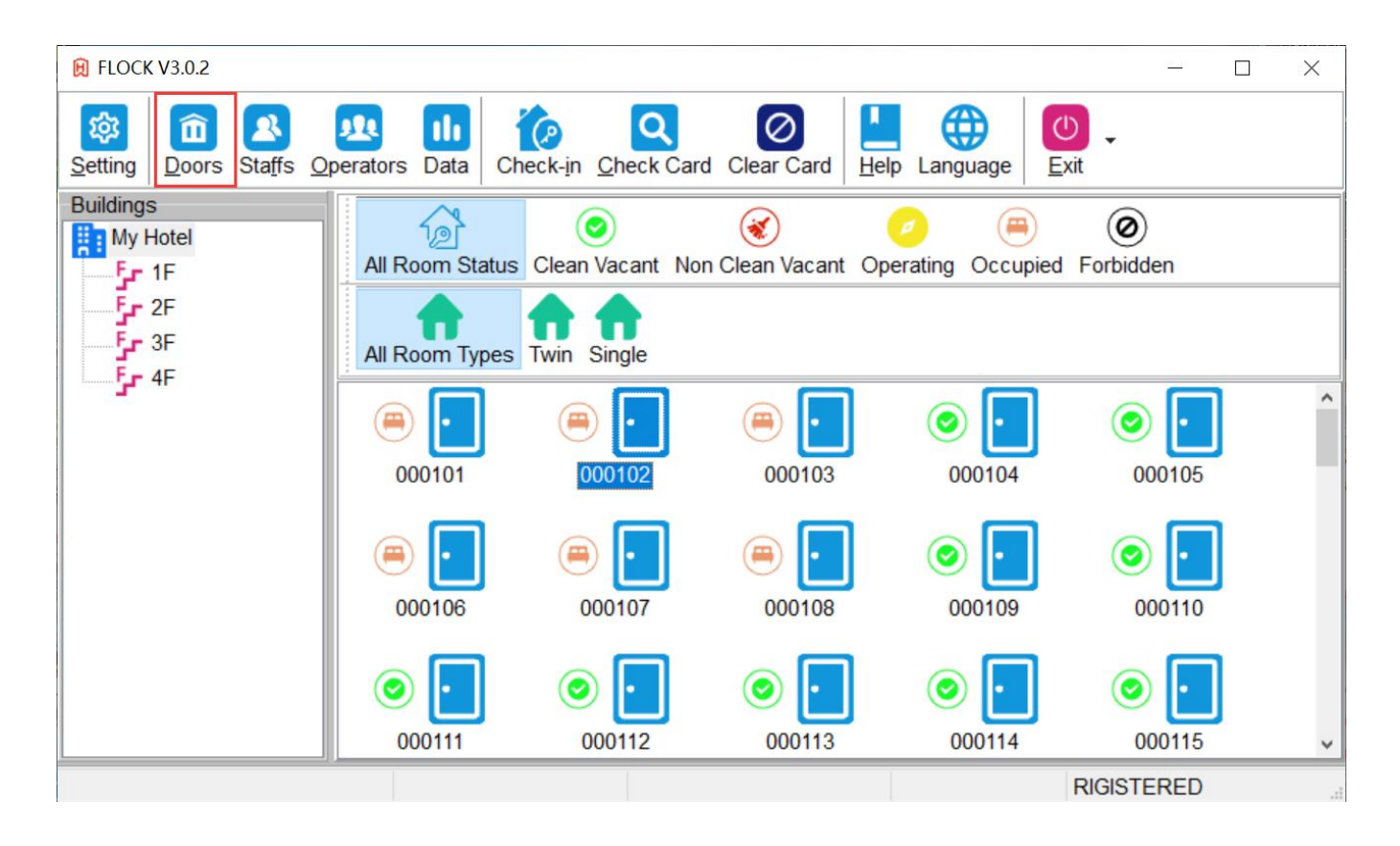

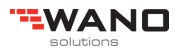

Find out "Audit trail card"

| 😥 Door Management                                                              |          | e en el en el el el el el el el el el el el el el                                                                                           |                                                                                | <u> </u>                                                            |        | ×      |
|--------------------------------------------------------------------------------|----------|----------------------------------------------------------------------------------------------------|--------------------------------------------------------------------------------|---------------------------------------------------------------------|--------|--------|
| Check Close                                                                    |          |                                                                                                    |                                                                                |                                                                     |        |        |
| Base Settings<br>System Settings<br>System ID Card<br>Clock Card<br>Clock Card | My Hotel | Rooms           Room Name           000101           000102           000103           000104           000105           000106           < | Room ID<br>000101<br>000102<br>000103<br>000104<br>000105<br>000106<br>Room ID | Link ID<br>000101<br>000102<br>000103<br>000104<br>000105<br>000106 | Ble ID | ×<br>× |
| ▼<br>PDA                                                                       |          | <                                                                                                    | 000121                                                                         |                                                                     | 000101 | >      |

Put the data card on the encoder and click "Audit"

| 😥 Audit Trail Card                                                                   |          |                |
|--------------------------------------------------------------------------------------|----------|----------------|
|                                                                                      |          |                |
| 🗈 Lock Information 🕒 Working Sections 🧭 Terminating Cards 🖙 Temporary Cards 🕞 Access | s Logs   |                |
| <u>A</u> udit <u>E</u> xcel                                                          | <u>(</u> | <u>C</u> ancel |
| Process                                                                              |          |                |

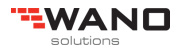

| 😥 Audit Trail Card                                                                 | <u></u>               |                | < |
|------------------------------------------------------------------------------------|-----------------------|----------------|---|
|                                                                                    |                       |                |   |
| 🖪 Lock Information 🕑 Working Sections 🥝 Terminating Cards 📑 Temporary Cards 🕞 Acce | ss <mark>Log</mark> s |                |   |
| <u>A</u> udit <u>Excel</u>                                                         |                       | <u>C</u> ancel |   |
| Process 7%                                                                         |                       |                |   |

After reading the data card, you will see all the information on the lock.

| 😥 Audit Trail Card | _                                                    |                | × |
|--------------------|------------------------------------------------------|----------------|---|
| Room ID            | 000301                                               |                |   |
| Inner Door         | Not Inner Door                                       |                |   |
| Room Name          | 000301                                               |                |   |
| Guest SN           | 0                                                    |                |   |
| Emergency Card No  | 0                                                    |                |   |
| Staff Card No      | 0                                                    |                |   |
| Floor Card No      | 0                                                    |                |   |
| Guest Card No      | 0                                                    |                |   |
| Lock Time          | 1899/12/30                                           |                |   |
| Lock Information   | Working Sections     Terminating Cards     Facess Lo | gs             |   |
|                    | Audit Rebuild Excel Print                            | <u>C</u> ancel |   |
| rocess             | 0%                                                   |                |   |

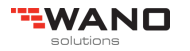

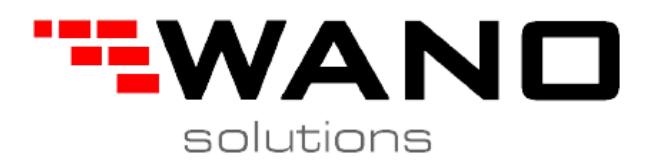

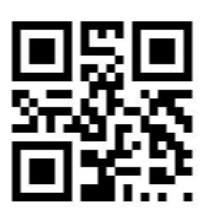

ul.Jana III Sobieskiego 80B 62-030 Luboń, Polska

tel. 61 307 22 35

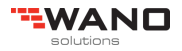

Page44 total 45 www.wano.pl